# SPECTROPHOTOMÈTRE A SPHÈRE

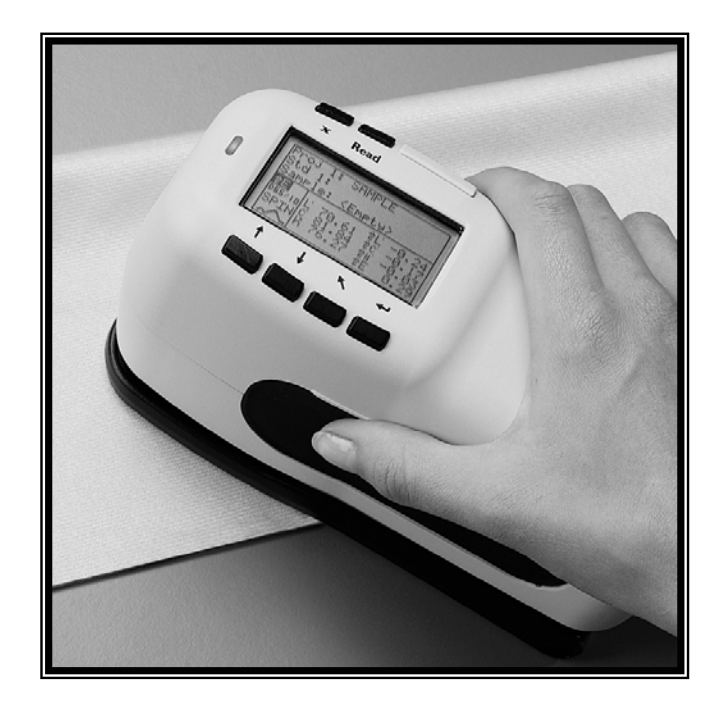

# Manuel de l'utilisateur

(pour les modèles SP60, SP62 et SP64)

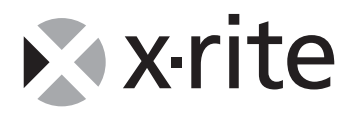

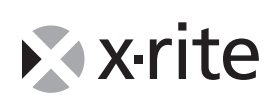

#### X-Rite, Incorporated — World Headquarters

3100 44th Street, S.W. • Grandville, Michigan 49418 USA

Cher client,

Félicitations ! X-Rite, Incorporated est fier de vous présenter son spectrophotomètre de la série SP60. Cet instrument regroupe les technologies les plus récentes en matière de micro contrôleurs, de circuits intégrés, d'optique et d'affichage. Votre instrument X-Rite est un instrument robuste et fiable, dont les performances et l'architecture attestent des qualités d'un appareil admirablement élaboré et sans comparaison.

Afin que vous puissiez apprécier pleinement et protéger votre investissement, nous vous recommandons de prendre le temps nécessaire pour lire ce manuel. Comme toujours, X-Rite reste à votre service et vous offre une garantie limitée d'un an. N'hésitez pas à nous contacter en cas de besoin.

Merci de votre confiance.

X-Rite, Incorporated

# Federal Communications Commission Notice

This equipment has been tested and found to comply with the limits for a Class A digital device, pursuant to Part 15 of the FCC Rules. These limits are designed to provide reasonable protection against harmful interference when the equipment is operated in a commercial environment. This equipment generates, uses, and can radiate radio frequency energy and, if not installed and used in accordance with the instruction manual, may cause harmful interference to radio communications. Operation of this equipment in a residential area is likely to cause harmful interference in which case the user will be required to correct the interference at his own expense.

## **Industry Canada Compliance Statement**

This Class A digital apparatus meets all requirements of the Canadian Interference-Causing Equipment Regulations.

Cet appareil numérique de classe A respecte toutes les exigences du Règlement sur le matériel brouilleur du Canada.

**NOTE**: Shielded interface cables must be used in order to maintain compliance with the desired FCC and European emission requirements.

ACHTUNG: Um das Produkt innerhalb der FCC (Vereinigten Staaten) und den europäischen Emissions-Richtlinien zu halten, müssen geschirmte Schnittstellenkabel verwendet werden.

**AVISO:** Para satisfacer las deseadas regulaciones de emisión para Europa y el FCC, se debe utilizar los cables de interfaz protegidos contra las interferencias electromagnéticas.

**AVERTISSEMENT :** Des câbles d'interface blindés doivent être utilisés afin de satisfaire aux exigences d'émissions européennes et de FCC (États-Unis).

**AVVISO:** Per conformare con i desiderati regolamentazioni di emissione per Europa ed il FCC, utilizzare i cavi d'interfaccia protetti contro l'interferenze electtromagnetiche.

WARNING - This instrument is not for use in explosive environment.

**WARNUNG** - Das Gerät darf in einer explosiven Umgebung NICHT verwendet werden.

ADVERTENCIA - NO use este aparato en los ambientes explosivos.

ATTENTION - Cet instrument NE DOIT PAS être utilisé dans un environnement explosif.

AVVERTIMENTO - NON usare questo apparecchio in ambienti esplosivi.

**CAUTION**: Operational hazard exists if battery chargers other than X-Rite SE30-81 (115V) or SE30-77 (100-240V) is used. Use only X-Rite battery pack SP62-79-23, other types may burst causing personal injury.

**VORSICHT:** Betriebs- und Verletzungsgefahr besteht bei Verwendung von anderen Adaptern als X-Rite SE30-81 (115 V) oder SE30-77 (100-240 V). Verwenden Sie nur den X-Rite Akkupack SP62-79-23.

**ADVERTENCIA:** No use otro cargador de las pilas que no sea la pieza X-Rite SE30-81 (115V) o SE30-77 (100-240V), para evitar el riesgo de mal funcionamiento del equipo. Use solamente las pilas SP62-79-23 de X-Rite, es posible que los otros tipos puedan estallar y causar daños corporales.

**ATTENTION:** Pour ne pas causer un mauvais fonctionnement de l'appareil, veillez à utiliser uniquement les chargeurs de batterie X-Rite SE30-81 (115 V) ou SE30-77 (100-240 V). Veillez aussi à utiliser uniquement la batterie X-Rite SP62-79-23, d'autres batteries pouvant exploser et causer des blessures.

**AVVERTENZA:** Non usare un altro caricabatterie che non è del pezzo X-Rite SE30-81 (115V) o SE30-77 (100-240V), per evitare il rischio di malfunzionamento dell'apparecchio. Usare solamente gli accumulatori SP62-79-23 di X-Rite, è possibile che altri tipi possano scoppiare e causare danno personale.

| The Manufacturer |
|------------------|
| Der Hersteller:  |
| El fabricante:   |
| Le fabricant:    |
| Il fabbricante:  |
|                  |

Declares that: gibt bekannt dass: advierte que: avertit que: avverte che: X-Rite, Incorporated 3100 44th Street, S.W. Grandville, Michigan 49418

Spectrophotometer SP60 Series

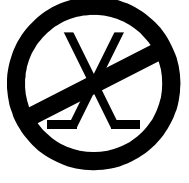

is not intended to be connected to a public telecommunications network. an ein öffentliches Telekommunikations-Netzwerk nicht angeschlossen werden soll. no debe ser conectado a redes de telecomunicaciones públicas. ne doit pas être relié à un réseau de télécommunications publique. non deve essere connettuto a reti di telecomunicazioni pubblici.

# DÉCLARATION CE

Nom du fabricant : Adresse du fabricant : X-Rite, Incorporated 3100 44<sup>th</sup> Street, S.W. Grandville, Michigan États-Unis

Nom du modèle : Numéro du modèle : Spectrophotomètre Série SP60

Conformité aux directives :

EMC 89/336/EEC LVD 73/23/EEC

Depuis le 13 août 2005, les produits X-Rite sont conformes à la directive sur les déchets d'équipements électriques et électroniques (DEEE) de l'Union européenne. Visitez <u>www.xrite.com</u> pour plus d'informations sur la conformité des produits X-Rite à cette directive.

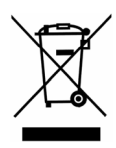

# Table des matières

| Avertissement sur la marque déposée | ix |
|-------------------------------------|----|
| Garantie limitée                    | ix |

# Chapitre 1 – Aperçu et configuration

| Description de l'instrument                | 1-1 |
|--------------------------------------------|-----|
| Caractéristiques                           | 1-2 |
| Déballage et inspection                    | 1-2 |
| Liste des pièces et contenu de l'emballage | 1-3 |
| Installation de la batterie                | 1-3 |
| Configuration de l'ouverture (SP64)        | 1-3 |
| Mise sous tension                          | 1-4 |
| Chargement de la batterie                  | 1-5 |
| Ouverture et fermeture de la semelle       | 1-6 |
| Interface entrée/sortie                    | 1-7 |
| Fixation de la sangle de sécurité          | 1-7 |
|                                            |     |

# Chapitre 2 – Interface de l'utilisateur

| A quoi s'attendre                                  | 2-1 |
|----------------------------------------------------|-----|
| Les touches de navigation                          | 2-1 |
| Tab (Bas)                                          | 2-2 |
| Tab (Haut)                                         | 2-2 |
| Entrée                                             | 2-2 |
| Échappement                                        | 2-2 |
| Menu principal                                     | 2-2 |
| Lecture                                            | 2-3 |
| Les écrans de mesure                               | 2-3 |
| Enregistrement des données de couleurs             | 2-3 |
| Paramètres des données de couleurs                 | 2-4 |
| Données de couleurs                                | 2-4 |
| Utilisation de l'instrument                        | 2-4 |
| Ouvrir un menu ou un mode                          | 2-4 |
| Ouvrir une liste automatique                       | 2-4 |
| Ouvrir un éditeur alpha numérique                  | 2-5 |
| Sélectionner des éléments uniques ou multiples     | 2-6 |
| Sélectionner les paramètres de données de couleurs | 2-6 |
| Indicateur lumineux de l'instrument                | 2-7 |
| Techniques importantes pour mesurer                | 2-7 |
|                                                    |     |

# Chapitre 3 – Étalonnage de l'instrument

| Informations générales                          | 3-1 |
|-------------------------------------------------|-----|
| Positionnement de l'instrument sur la référence | 3-2 |
| Procédure d'étalonnage                          | 3-3 |

| Chapitre 4 – Configuration de l'Instrument |      |
|--------------------------------------------|------|
| Informations générales                     | 4-1  |
| Langue                                     | 4-1  |
| Options de mesure                          | 4-2  |
| Enregistrement des échantillons            | 4-3  |
| Résultats                                  | 4-3  |
| Auto Std                                   | 4-4  |
| Moyenne                                    | 4-4  |
| Différences                                | 4-5  |
| Options de couleur                         | 4-5  |
| Fonctions actives                          | 4-7  |
| Illuminants/Observateurs actifs            | 4-7  |
| Opacité                                    | 4-8  |
| Force colorante                            | 4-9  |
| Métamérisme                                | 4-9  |
| Facteurs $\Delta Ecmc$                     | 4-10 |
| Facteurs $\Delta E94$                      | 4-11 |
| Tri des nuances                            | 4-12 |
| Mode SP88 SPEX                             | 4-12 |
| Outils de la base de données               | 4-12 |
| Etiquettes                                 | 4-13 |
| Réglage usine (configuration par défaut)   | 4-14 |
| Effacer toutes les données                 | 4-15 |
| Effacer tous les échantillons              | 4-15 |
| Effacer toutes les étiquettes              | 4-15 |
| Effacer tous les projets                   | 4-16 |
| Effacer tous les travaux (SP64)            | 4-16 |
| Effacer tous les standards                 | 4-17 |
| Configuration de l'instrument              | 4-17 |
| Port série                                 | 4-20 |
| Déclenchement des lectures                 | 4-22 |
| Fréquence d'étalonnage                     | 4-23 |
| Mise en veille                             | 4-23 |
| Niveau sonore                              | 4-24 |
| Horloge                                    | 4-25 |
| Options d'affichage                        | 4-26 |
| Chargement des réglages d'usine            | 4-28 |
|                                            |      |

# Chapitre 5 – Modes de l'instrument

| Le mode Standards              | 5-1 |
|--------------------------------|-----|
| Sélectionner un standard       | 5-1 |
| Entrer les données du standard | 5-2 |
| Entrer le nom du standard      | 5-5 |
|                                |     |

| Déterminer les limites de tolérance           | 5-6  |
|-----------------------------------------------|------|
| Déterminer les options de tri de nuances      | 5-8  |
| Verrouiller/Déverrouiller un standard         | 5-10 |
| Supprimer un standard                         | 5-11 |
| Le mode Projets                               | 5-12 |
| Sélectionner un projet                        | 5-12 |
| Assigner des standards à un projet            | 5-12 |
| Entrer le nom d'un projet                     | 5-13 |
| Verrouiller/Déverrouiller un projet           | 5-15 |
| Ajouter un nouveau projet                     | 5-15 |
| Supprimer un projet                           | 5-15 |
| Le mode Qualité                               | 5-17 |
| Sélectionner un projet                        | 5-18 |
| Sélectionner un standard                      | 5-18 |
| Résultats de l'échantillon                    | 5-19 |
| Tri de nuances 555                            | 5-19 |
| Affichage des différences de couleurs         | 5-20 |
| Enregistrement de échantillons                | 5-21 |
| Moyenne de plusieurs mesures                  | 5-21 |
| Outils de la base de données des échantillons | 5-22 |
| Graphique de réflectance                      | 5-24 |
| Le mode Force                                 | 5-26 |
| Mesurer la force colorante d'un échantillon   | 5-27 |
| Le mode Opacité                               | 5-28 |
| Mesurer l'opacité d'un échantillon            | 5-29 |
| Le mode Analyser                              | 5-30 |
| Le mode Comparer                              | 5-31 |
| Le mode Exécuter travail (SP64)               | 5-33 |
|                                               |      |
| Chapitre 6 –Entretien et maintenance generale |      |
| Réparations                                   | 6-1  |
| Remplacement de la lampe de lecture           | 6-1  |
| Entretien de l'instrument                     | 6-1  |
| Entretien général                             | 6-2  |
| Nettoyage de l'optique                        | 6-2  |
| Nettoyage de la référence d'étalonnage        | 6-2  |
| Remplacement de la batterie                   | 6-3  |
| Annexes                                       |      |
| Spécifications techniques                     | 7-1  |
| Messages d'erreurs                            | 7-2  |
| Liste des pièces et emballage                 | 7-3  |

# Avertissement sur la marque déposée

Les informations contenues dans ce manuel proviennent de données de brevets et de marques déposées dont X-Rite, Incorporated a la propriété exclusive. La publication de ces informations n'implique pas le droit de reproduction ou d'utilisation de ce manuel dans un but autre que l'installation, le fonctionnement ou l'entretien de cet instrument et de son programme. Aucune partie de ce manuel ne peut être reproduite, transcrite, transmise, mise en mémoire dans un système d'extraction ou traduite dans une autre langue ou un langage informatique, sous aucune forme, ni par aucun moyen électronique, magnétique, mécanique, optique, manuel ou autre, sans l'autorisation préalable écrite d'un responsable de X-Rite, Incorporated.

Ces clauses sont destinées à spécifier tous les droits et responsabilités entre X-Rite, Incorporated et le client. Elles remplacent et annulent toutes les garanties, exprimées ou impliquées, de valeur commerciale, de pertinence ou autre. Les recours contenus dans ce manuel sont exclusifs. Le client et X-Rite, Incorporated renoncent à tous les autres recours, y compris aux dommages-intérêts indirects, sans s'y limiter.

L'instrument peut être couvert par un ou plusieurs brevets. Reportez-vous à l'instrument pour obtenir les numéros des brevets.

#### Copyright © 2004 X-Rite, Incorporated « TOUS DROITS RÉSERVÉS »

X-Rite® est une marque déposée de X-Rite, Incorporated. Tous les autres logos, marques de produits et noms de produits sont la propriété de leur titulaire respectif.

#### Garantie limitée

X-Rite, Incorporated garantit que chaque instrument fabriqué est dépourvu de défauts de matériel et de fabrication (sauf les batteries) pour une période de douze mois. Si le problème est causé par une mauvaise utilisation ou se produit dans des conditions anormales d'utilisation, les réparations seront facturées à un coût nominal. Dans ce cas, vous pouvez demander un devis qui sera soumis avant le début des réparations. L'instrument sera renvoyé avec les frais de transport prépayés.

IL N'Y A PAS DE GARANTIE D'ACCEPTABILITÉ OU D'APTITUDE COMMERCIALE. CETTE OBLIGATION DE GARANTIE EST LIMITÉE A LA RÉPARATION DE L'UNITE RETOURNÉE À X-RITE, INC. OU A UN REVENDEUR AUTORISÉ.

X-Rite, Incorporated offre un programme de réparation pour les instruments dont la garantie a expiré. Pour plus de renseignements, veuillez contacter le service clientèle de X-Rite.

Veillez à indiquer le numéro de série de l'instrument dans toute correspondance. Celui-ci est situé sous la base de l'instrument, entre la semelle et le corps.

Cet accord sera interprété conformément aux lois de l'État du Michigan, États-Unis. La juridiction est établie dans les tribunaux de l'Etat du Michigan selon le choix de X-Rite, Incorporated.

# Aperçu et configuration

| Description de l'instrument          | 1-1 |
|--------------------------------------|-----|
| Caractéristiques                     | 1-2 |
| Déballage et inspection              | 1-2 |
| Installation de la batterie          | 1-3 |
| Configuration de l'ouverture (SP64)  | 1-3 |
| Mise sous tension                    | 1-4 |
| Chargement de la batterie            | 1-5 |
| Ouverture et fermeture de la semelle | 1-6 |
| Interface entrée/sortie              | 1-7 |
| Fixation de la sangle de sécurité    | 1-7 |

# Description de l'instrument

Le spectrophotomètre X-Rite de la série SP60 dispose d'un moteur spectral compact utilisant la technologie DRS (Dynamic Rotational Sampling) de X-Rite, permettant des mesures exactes et répétées. Cet instrument possède des touches intuitives et un écran graphique à haut contraste. Pour déterminer l'influence de la composante spéculaire, l'instrument vous fournit automatiquement des données en mode spéculaire inclus et exclu.

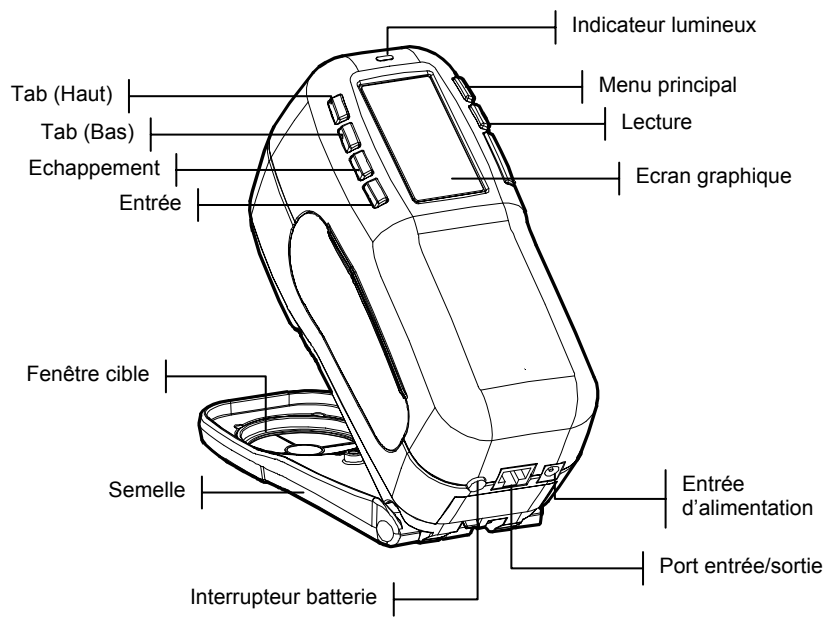

# Caractéristiques

#### Arrêt automatique

Afin d'augmenter la longévité de la batterie, l'instrument est mis automatiquement hors service lorsqu'il n'est pas utilisé pendant une période de temps définie par l'utilisateur (entre 10 et 240 secondes). *Pour plus d'informations, voir le Chapitre quatre, Configuration de l'instrument*. L'instrument peut être remis en marche en pressant une touche, en prenant une mesure ou en branchant l'adaptateur secteur.

#### Affichage graphique

L'écran graphique à haut contraste (128 x 64 pixel) constitue un outil polyvalent pour afficher les données mesurées.

#### Indicateur lumineux

Un indicateur lumineux multicolore situé à côté de l'écran d'affichage de l'instrument vous informe visuellement des différents résultats possibles.

#### Comparaison rapide de couleurs

L'utilisateur a la possibilité de prendre rapidement une mesure et de comparer deux couleurs. L'instrument peut ainsi être utilisé pour prendre des mesures de contrôle de qualité de manière rapide et efficace, sans la nécessité de créer des tolérances.

#### Déballage et inspection

Après l'avoir extrait de son carton d'emballage, inspectez l'instrument et vérifiez qu'il n'a pas été endommagé. Si l'instrument a été endommagé pendant la livraison, contactez immédiatement l'entreprise de transport. Ne continuez pas l'installation avant que le transitaire n'ait constaté les dommages.

Votre instrument a été emballé dans un carton spécialement conçu pour éviter tout accident. Si vous êtes amené(e) à réexpédier l'instrument, veillez à l'emballer dans son carton d'origine. Si vous ne disposez plus du carton d'origine, contactez X-Rite et un nouvel emballage vous sera envoyé.

## Liste des pièces et contenu de l'emballage

Vérifiez le contenu de votre emballage en vous référant à la liste des pièces et à la commande d'origine. Une description détaillée du contenu de l'emballage ainsi que la liste des pièces sont annexées à ce manuel.

## Installation de la batterie

Quand vous ouvrez l'emballage de l'instrument, la batterie se trouve dans un compartiment séparé. Vous devez installer la batterie dans l'instrument *avant toute* opération.

- 1. Appuyez la semelle contre le corps de l'instrument puis poussez le loquet vers le haut. *Voir la section Ouverture et fermeture de la semelle page 1-6.* Ouvrez la semelle et placez-la perpendiculairement au corps de l'instrument.
- 2. Retournez l'instrument avec précaution.
- **3.** Insérez la batterie dans le compartiment de l'instrument en vous servant du connecteur comme guide.
- 4. Appuyez sur la batterie. Le connecteur doit être inséré correctement et les pattes doivent être en place (un déclic doit se faire entendre).

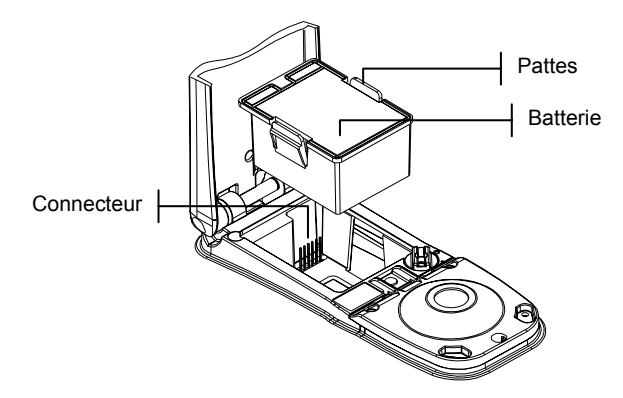

# Configuration de l'ouverture (SP64)

Vous pouvez prendre des mesures avec votre instrument SP64 en utilisant une ouverture de 4 mm ou de 8 mm. Pour changer de configuration, vous devez simplement faire tourner le bouton de l'ouverture et changer la fenêtre cible de l'instrument. **REMARQUE :** L'instrument SP64 avec l'ouverture de 14 mm ne dispose pas de bouton de configuration.

#### Pour changer l'ouverture et la fenêtre cible :

 Retournez l'instrument et faites tourner le bouton vers la gauche pour la configuration 8 mm (grand cercle) ou vers la droite pour la configuration 4 mm (petit cercle). Voir l'illustration ci-après. L'instrument vous informe du changement d'ouverture. Appuyez sur la touche Entrée ← pour confirmer.

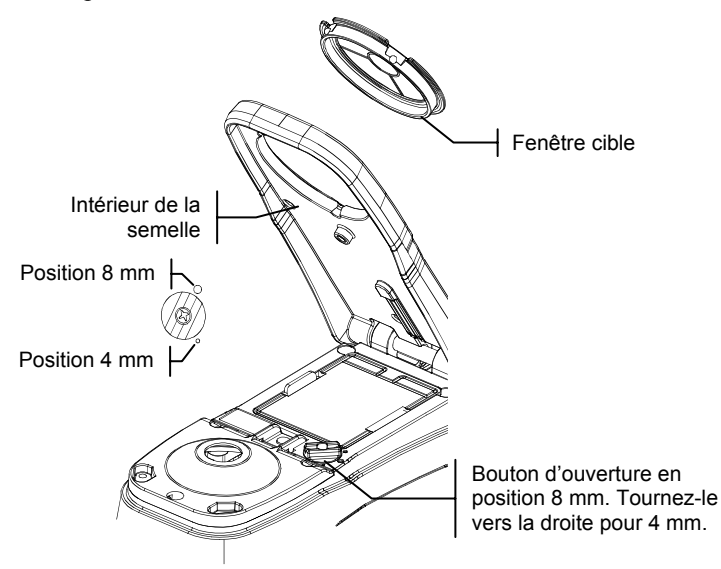

- Poussez délicatement la fenêtre cible (sans toucher la partie transparente) de la semelle de l'instrument vers l'extérieur pour la retirer.
- **3.** Repérez l'alignement de la nouvelle fenêtre cible puis emboîtez-la de l'extérieur vers l'intérieur.
- 4. Étalonnez votre instrument avec la nouvelle ouverture.

**REMARQUE :** L'instrument doit être étalonné une seule fois pour chaque ouverture (vous n'avez pas besoin d'étalonner à chaque fois que vous changez d'ouverture).

#### Mise sous tension

L'interrupteur, situé à l'arrière de l'instrument, met en marche et éteint l'instrument lorsque celui-ci fonctionne *sur batterie*. Par contre, quand l'adaptateur secteur est connecté, l'instrument demeure en état de marche et l'interrupteur de la batterie n'a plus aucune incidence.

Afin d'augmenter la longévité de la batterie, l'instrument est éteint automatiquement lorsqu'il n'est pas utilisé pendant une période de temps définie par l'utilisateur. *Voir le Chapitre quatre*. L'instrument peut être remis en marche en pressant une touche, en prenant une mesure ou à l'aide de l'interrupteur de la batterie si l'instrument a été éteint avec celui-ci.

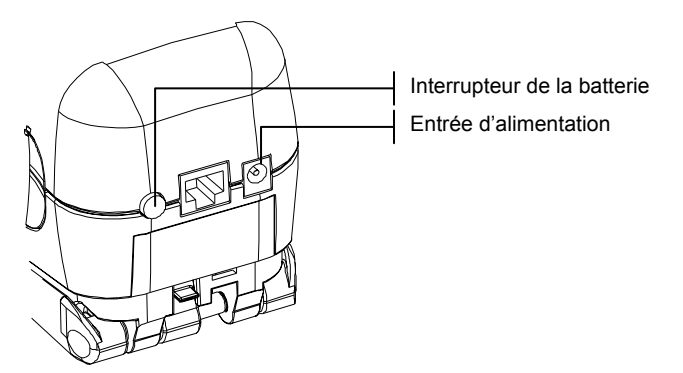

#### Chargement de la batterie

REMARQUE : La batterie doit être installée avant de brancher l'adaptateur.

Veillez à utiliser uniquement les adaptateurs fournis. La batterie doit rester constamment dans l'instrument afin que celui-ci puisse fonctionner normalement.

Avant d'utiliser l'instrument « à distance » pour la première fois, il est nécessaire de charger la batterie pendant environ quatre heures. Cependant, si vous désirez utiliser l'instrument immédiatement, celui-ci peut fonctionner avec l'adaptateur secteur pendant le chargement de la batterie.

#### Pour brancher l'adaptateur secteur :

- 1. Vérifiez que le voltage indiqué sur l'adaptateur est conforme avec le voltage de votre région. Si ce n'est pas le cas, veuillez contacter X-Rite ou un représentant.
- 2. Insérez la plus petite fiche de l'adaptateur dans l'entrée d'alimentation à l'arrière de l'instrument (si vous utilisez le câble SE108-92, vous pouvez insérer la petite fiche dans le connecteur d'alimentation à l'extrémité du câble).
- 3. Branchez l'adaptateur au secteur.

#### CHAPITRE UN

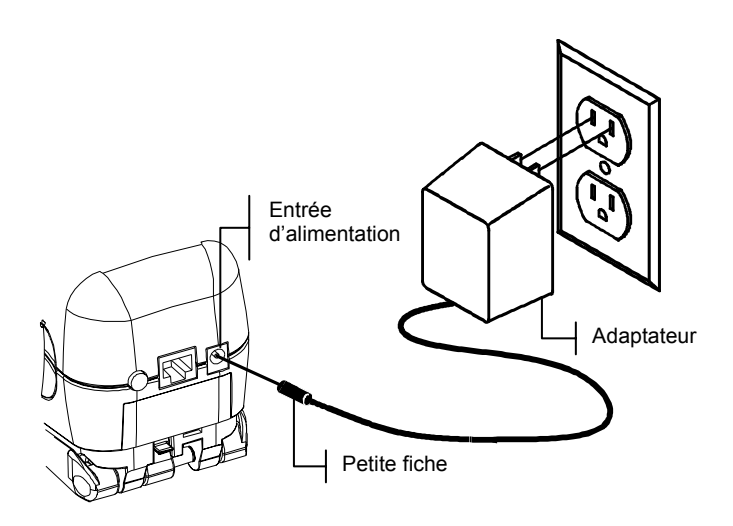

# Ouverture et fermeture de la semelle

La semelle de l'instrument peut pivoter à 180°. Cette propriété s'avère très utile pour mesurer une surface lorsqu'il n'y a pas assez de place pour la semelle ou lorsque celle-ci ne s'avère pas utile. Les mesures peuvent alors être activées en utilisant la touche de lecture de l'instrument (près de l'écran d'affichage). *Voir le Chapitre quatre, Configuration de l'instrument.* 

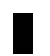

**REMARQUE :** L'instrument doit être étalonné sans la fenêtre cible si vous utilisez l'instrument avec la semelle à plat.

#### Pour ouvrir la semelle de l'instrument :

- 1. Abaissez la semelle contre le corps de l'instrument puis poussez le loquet, situé à l'arrière de l'instrument, vers le haut (voir l'illustration ci-après).
- 2. Relâchez *doucement* la semelle vers l'arrière de l'instrument puis relâchez le loquet.

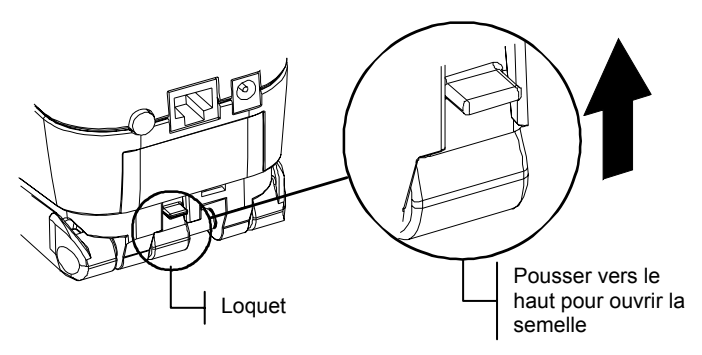

#### Pour fermer la semelle de l'instrument :

1. Appuyez simplement la semelle contre le corps de l'instrument. Le ressort du loquet ferme automatiquement la semelle.

# Interface entrée/sortie

Votre instrument peut être connecté à un ordinateur ou une imprimante en utilisant un câble d'interface série RS-232 et un adaptateur. X-Rite possède des adaptateurs variés pour répondre à tous vos besoins.

#### Pour installer le câble d'interface :

- 1. Insérez l'extrémité modulaire du câble d'interface dans le port Entrée/Sortie situé à l'arrière de l'instrument. Un déclic se produit lorsque le câble est proprement connecté.
- 2. Si nécessaire, vous pouvez connecter un adaptateur supplémentaire à l'autre extrémité du câble.

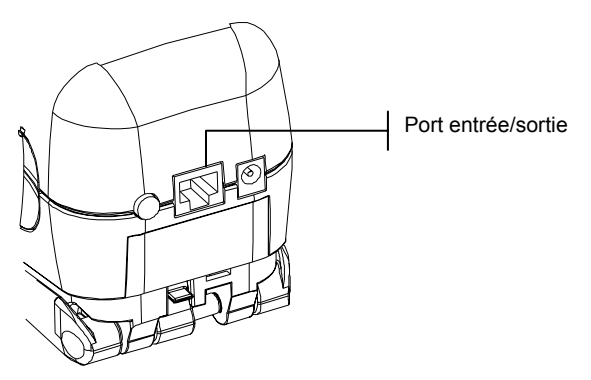

#### Fixation de la sangle de sécurité

Une sangle de sécurité est fournie avec l'instrument. Attachée à votre poignet, celle-ci vous permet d'éviter de laisser tomber l'instrument accidentellement.

#### CHAPITRE UN

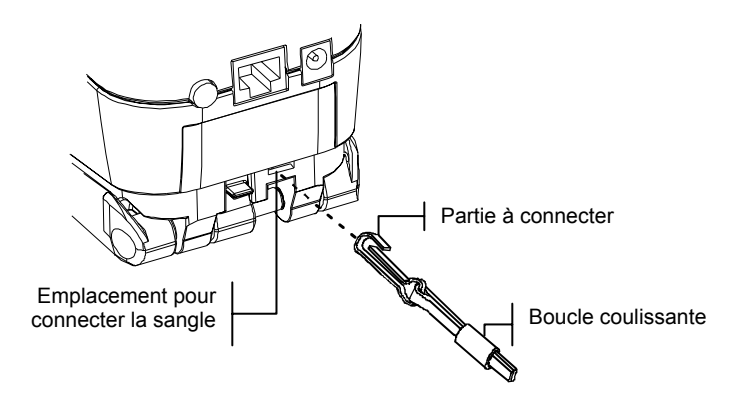

Pour fixer la sangle, attachez simplement la boucle dans l'emplacement spécifique à l'arrière de l'instrument (voir l'illustration ci dessus). Vous pouvez ajuster la sangle en la faisant coulisser autour de votre poignet.

# Interface de l'utilisateur

| À quoi s'attendre           | 2-1 |
|-----------------------------|-----|
| Les touches de navigation   | 2-1 |
| Les écrans de mesure        | 2-3 |
| Utilisation de l'instrument | 2-4 |

# À quoi s'attendre...

Quand l'instrument est mis en marche, le menu principal apparaît. Celui-ci est divisé en deux parties : les différents modes disponibles de l'instrument sont affichés à gauche ; le modèle et la version des microprogrammes de l'instrument sont affichés à droite.

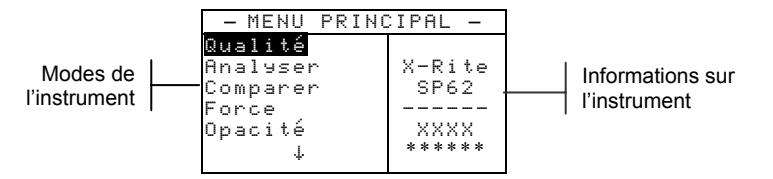

# Les touches de navigation

Les six touches disposées autour de l'écran vous permettent de prendre des mesures et de naviguer entre les différents menus et options disponibles de l'instrument. Chaque touche possède un symbole unique correspondant à une opération particulière.

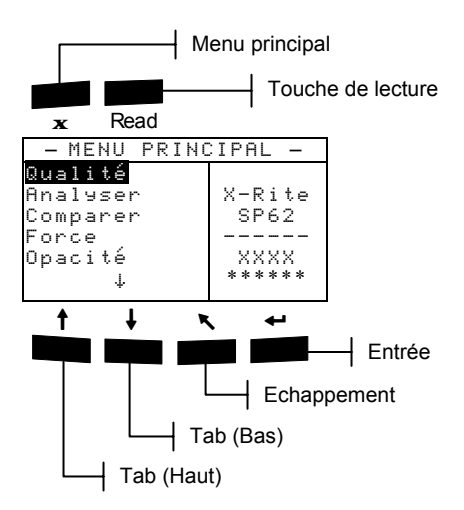

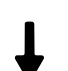

# Tab (Bas)

Cette touche vous permet d'avancer la barre de surbrillance (impression inversée) jusqu'au prochain taquet disponible. Un taquet indique un élément qui peut être suivi par une action, comme une mesure ou un paramètre d'option par exemple. Les taquets suivent généralement des séquences de gauche à droite ou de haut en bas. Si vous pressez de nouveau cette touche quand le dernier taquet d'une liste est atteint, vous retournerez au premier élément de la liste. Cette touche vous permet aussi de sélectionner des caractères alphanumériques dans les éditeurs de textes ou de valeurs.

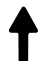

## Tab (Haut)

Cette touche remplit les mêmes fonctions que Tab (Bas) mais dans l'ordre inverse. Les taquets suivent des séquences de droite à gauche ou de bas en haut.

# Entrée

Cette touche vous permet d'activer un élément mis en surbrillance. Si l'élément en surbrillance peut être activé ou désactivé, vous pouvez presser cette touche pour activer ou désactiver cet élément. Quand vous sélectionnez une fonction active à partir du menu principal, la barre de surbrillance se porte sur la première opération requise.

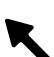

## Échappement

Cette touche vous permet de retourner au menu précédent. Par exemple, si vous êtes en train de modifier une option ou une valeur au moment où la touche Échappement est pressée, les modifications en cours sont abandonnées et l'écran précédent réapparaît. Cependant, lorsque vous utilisez la touche Entrée pour configurer une option (Qui ou Non par exemple), la touche Échappement quitte la fonction et enregistre également votre choix.

# 🗙 Menu principal

Cette touche vous permet de retourner au menu principal. Elle constitue une touche de sortie rapide pour tous les modes. Si vous êtes en train de modifier une option ou une valeur au moment où cette touche est pressée, les modifications en cours sont abandonnées et les paramètres précédents sont rétablis.

#### Read La touche Lecture

Cette touche vous permet d'effectuer une lecture. *Pour plus d'informations, voir le Chapitre quatre, Configuration de l'instrument.* 

#### Les écrans de mesure

Les écrans Qual i té, Analeser, Comparer, Force et Opaci té sont divisés en trois parties principales : l'enregistrement des données de couleurs, les paramètres des données de couleurs et les données de couleurs.

Informations sur l'enregistrement des données de couleurs

Paramètres des données de couleurs

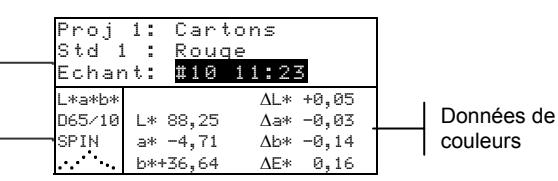

# Enregistrement des données de couleurs

En mode Qualité, Force ou Opacité, cette partie de l'écran affiche le projet, le standard et l'échantillon associés aux données enregistrées. Quand l'option Proj ou Std est en surbrillance, vous pouvez appuyer successivement sur Entrée pour examiner les projets ou les standards disponibles enregistrés dans l'instrument (ou maintenez la touche Entrée enfoncée pour accéder à un éditeur). Quand l'option Echant est en surbrillance, vous pouvez appuyer sur Entrée *e* pour accéder aux outils de la base de données des échantillons. Quand le nom d'un projet ou d'un échantillon est en surbrillance, vous pouvez appuyer sur Entrée - pour afficher la configuration de l'élément sélectionné. Quand l'instrument est en mode d'enregistrement, vous pouvez appuyer successivement sur Entrée - lorsque le numéro de l'échantillon est en surbrillance pour examiner les échantillons associés au projet et au standard en cours (ou maintenez la touche Entrée enfoncée pour accéder à un éditeur).

En mode Analuser, cette partie de l'écran affiche le nom du standard. Quand l'option **Ste** est en surbrillance, vous pouvez appuyer sur Entrée - pour examiner les standards disponibles enregistrés dans l'instrument.

En mode Companen, cette partie de l'écran affiche les instructions pour prendre les mesures.

#### Paramètres des données de couleurs

Cette partie de l'écran affiche les paramètres en cours pour les valeurs apparaissant dans la partie Données de couleurs. *Pour plus d'informations, voir la section, Sélectionner les paramètres de données de couleurs.* 

#### Données de couleurs

Cette partie de l'écran affiche instantanément les données des mesures pour le mode de mesure sélectionné. En fonction du mode et des paramètres de configuration, les données apparaissent sous forme de valeurs absolues uniquement ou sous forme de valeurs absolues *et* de différences.

#### Utilisation de l'instrument

Pour naviguer entre les différents menus de l'instrument, pour sélectionner des fonctions et des paramètres et pour déterminer des valeurs et des noms, plusieurs techniques peuvent être utilisées.

#### Ouvrir un menu ou un mode

Vous pouvez ouvrir un mode ou un menu pour accéder à des éléments supplémentaires et des informations plus spécifiques en rapport au mode ou au menu sélectionné.

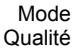

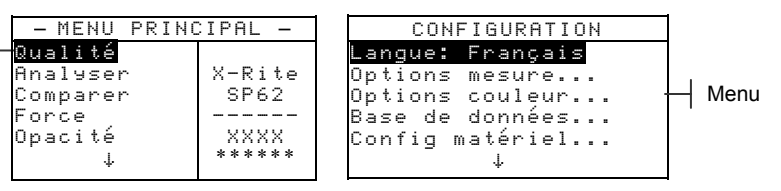

#### Pour ouvrir un mode ou un menu :

- Utilisez les touches Tab ↑↓ pour mettre en surbrillance le mode ou le menu désiré.
- 2. Appuyez sur la touche Entrée ←.

#### Ouvrir une liste automatique

Les listes automatiques vous permettent de sélectionner des éléments et/ou de modifier des paramètres pour une sélection ou une fonction.

#### Pour ouvrir une liste automatique :

- 1. Utilisez les touches Tab ₦ pour mettre en surbrillance la fonction ou la sélection désirée.
- Appuyez sur la touche Entrée ← pour accéder à la liste automatique.

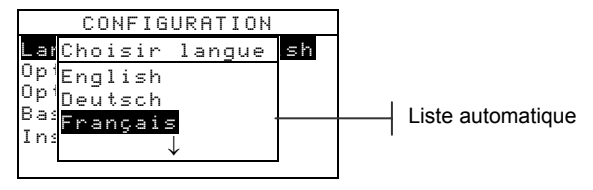

## Ouvrir un éditeur alphanumérique

Vous pouvez modifier plusieurs fonctions utilisant des noms et des valeurs à l'aide de l'éditeur alphanumérique. L'option Effacer vous permet d'effacer rapidement toutes les valeurs ou la chaîne de caractères sélectionnée. Vous pouvez aussi appuyer simultanément sur les touches Tab **1** pour effacer le caractère sélectionné.

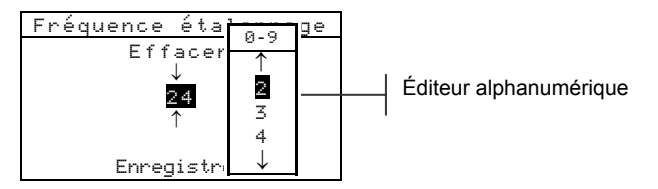

#### Pour ouvrir l'éditeur alphanumérique :

- 1. Utilisez les touches Tab t pour choisir le chiffre ou le nombre à modifier (les flèches indiquent votre position).
- 2. Appuyez sur Entrée ← pour accéder à l'éditeur.

**REMARQUE :** Si le menu de l'éditeur contient des lettres et des symboles (comme l'éditeur vous permettant d'entrer le nom du standard par exemple), vous pouvez appuyer de nouveau sur la touche Entrée ← pour parcourir et accéder rapidement à des groupes de lettres, de symboles et de chiffres.

- Utilisez les touches Tab ₦ pour mettre en surbrillance l'élément désiré.
- 4. Appuyez sur la touche Entrée ← pour enregistrer et quitter.

#### Sélectionner des éléments uniques ou multiples

Plusieurs paramètres et modes vous permettent de sélectionner des éléments uniques ou multiples à partir d'une liste, d'un menu ou d'un éditeur automatique.

#### Pour sélectionner un élément unique dans une liste :

- Utilisez les touches Tab t↓ pour mettre en surbrillance l'élément désiré dans la liste.
- Appuyez sur la touche Entrée ← pour enregistrer votre sélection (et retourner à l'écran précédent).

#### Pour sélectionner de *multiples* éléments dans une liste :

- 1. Utilisez les touches Tab ₦ pour mettre en surbrillance le premier élément de la liste.
- Appuyez sur Entrée ← pour activer ou désactiver l'élément (la flèche > indique que l'élément est activé).
- Utilisez les touches Tab <sup>↑</sup> pour déplacer la barre de surbrillance sur l'élément suivant puis appuyez sur la touche Entrée ← pour l'activer ou le désactiver.
- 4. Appuyez sur Echappement pour retourner à l'écran précédent.

# Sélectionner les paramètres de données de couleurs

Vous pouvez examiner les données mesurées pour différents illuminants/observateurs, composantes spéculaires (inclus ou exclu) et espaces de couleurs/indices. Les données de couleurs changent immédiatement pour refléter les paramètres sélectionnés.

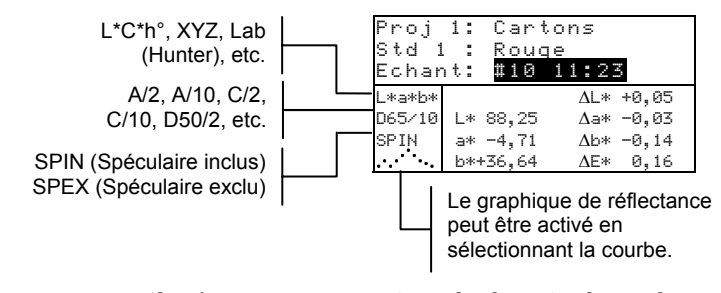

#### Pour sélectionner un paramètre de donnée de couleur :

 Utilisez les touches Tab ↑ ↓ pour mettre en surbrillance le paramètre à modifier. Appuyez sur la touche Entrée - pour parcourir les options disponibles.

## Indicateur lumineux de l'instrument

Un indicateur lumineux situé près de l'écran d'affichage de l'instrument vous fournit également des informations concernant les résultats des mesures.

- *Lumière orange clignotante* L'instrument doit être étalonné ou la mesure a été abandonnée.
- Lumière orange Mesure en cours.
- *Lumière verte* La mesure se situe dans les limites de tolérance du mode Qualité.
- *Lumière rouge* La mesure a dépassé les limites de tolérance du mode Qualité.

#### Techniques importantes pour mesurer

Afin que l'instrument puisse obtenir des mesures précises et répétées, la partie inférieure de la semelle doit reposer à plat sur la surface à mesurer. Si vous mesurez un élément courbé sans surface plane disponible, vous pouvez utiliser une fixation, permettant un positionnement précis de l'échantillon tangent au plan de mesure. Si l'élément que vous voulez mesurer est plus petit que la semelle, vous pouvez créer une plate-forme — de même hauteur que l'élément — où reposera l'instrument. L'instrument peut aussi être utilisé avec la semelle à plat (à 180° par rapport à sa position fermée). Dans ce cas, vous pouvez prendre une mesure en utilisant la touche de lecture (située à côté de l'écran).

#### CHAPITRE DEUX

# Étalonnage de l'instrument

| 3-1 |
|-----|
|     |
| 3-2 |
| 3-3 |
|     |

# Informations générales

Dans des circonstances normales, l'instrument doit être étalonné au moins une fois par jour.

A partir du menu principal, appuyez sur les touches Tab **†** pour mettre l'option **Etalonner** en surbrillance. Appuyez ensuite sur la touche Entrée **+** pour accéder au menu Etalonnage.

| ETALONNAGE                                        |
|---------------------------------------------------|
| <mesurer référence=""></mesurer>                  |
| <br>olanche>                                      |
| Etat: Etal requis!<br>N/S : *****<br>Ouv : Petite |

La partie inférieure de l'écran d'étalonnage affiche l'état, le numéro de série et la taille de l'ouverture de l'instrument. Plus spécifiquement, le paramètre Etat indique Etal OK (si l'étalonnage n'est pas nécessaire à cet instant) ou Etal requis! (si l'étalonnage est nécessaire). Le paramètre N/S indique le numéro de série ; celui-ci doit correspondre avec votre référence d'étalonnage. Finalement, le paramètre Ouv indique la taille actuelle de l'ouverture de l'instrument. Pour le SP64, ce paramètre indique la position actuelle du bouton d'ouverture sous l'instrument.

# Positionnement de l'instrument sur la référence

La référence d'étalonnage comprend un disque de céramique pour l'étalonnage du blanc et un piège à lumière pour l'étalonnage du noir. L'instrument doit être correctement positionné. *Voir les illustrations ci-dessous*.

**REMARQUE :** Assurez-vous que la référence d'étalonnage est propre avant de l'utiliser. *Pour plus d'informations, voir la procédure de nettoyage au Chapitre six.* 

#### Etalonnage du blanc

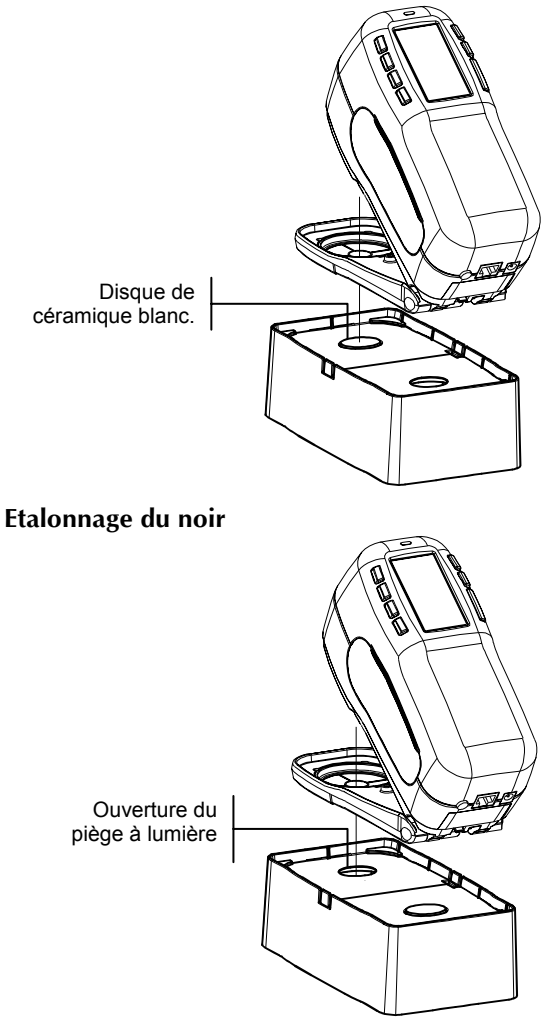

# Procédure d'étalonnage

La procédure d'étalonnage nécessite une lecture de la référence blanche et une lecture du noir avec le piège à lumière. La fréquence de l'étalonnage (1-96 heures) peut-être définie à partir de l'option Etalonnage se trouvant sous l'option Instrument... du menu Configuration. L'instrument vous avertit ainsi quand l'étalonnage est nécessaire.

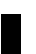

**REMARQUE :** L'instrument doit être étalonné sans la fenêtre cible si vous utilisez l'instrument avec la semelle à plat.

#### Pour étalonner votre instrument :

- Avec l'écran d'étalonnage affiché, positionnez la fenêtre cible de l'instrument sur la référence blanche. Veillez à ce que l'instrument repose entièrement sur la référence conformément à l'illustration précédente.
- Appuyez l'instrument fermement contre sa semelle. Maintenez l'instrument dans cette position jusqu'à ce que l'écran indique que l'étalonnage du blanc soit terminé. Vous pouvez relâcher l'instrument quand le message
  K > apparaît.
- Positionnez la fenêtre cible sur le piège à lumière de la plaque d'étalonnage conformément à l'illustration précédente.
- 4. Appuyez l'instrument fermement contre sa semelle. Maintenez l'instrument dans cette position jusqu'à ce que l'écran indique que l'étalonnage du noir est terminé.
- 5. Rangez la référence d'étalonnage dans un endroit sec, sans poussières et sans exposition directe à la lumière.

#### CHAPITRE TROIS

# **Configuration de l'instrument**

| Informations générales          | 4-1  |
|---------------------------------|------|
| Langue                          | 4-1  |
| Options de mesure               | 4-2  |
| Options de couleur              | 4-5  |
| Outils de la base de données    | 4-12 |
| Configuration de l'instrument   | 4-17 |
| Chargement des réglages d'usine | 4-28 |

# Informations générales

Le menu Configuration comprend une série d'options vous permettant de personnaliser votre instrument en fonction de vos besoins spécifiques.

#### Pour ouvrir le menu de configuration :

 A partir du menu principal, appuyez successivement sur la touche Tab (Bas) ↓ pour mettre en surbrillance l'option Configurer.

| - MENU PRIN | CIPAL —     |
|-------------|-------------|
| ↑ (         |             |
| Etalonner   | X-Rite      |
| Standards   | SP62        |
| Projets     |             |
| Exé travail | XXXX        |
| Configurer  | * * * * * * |

 Appuyez ensuite sur Entrée ← pour accéder au menu Configuration.

#### Langue

Le paramètre Langue vous permet de sélectionner la langue que vous souhaitez afficher à l'écran de votre instrument. Quand vous désirez changer la langue utilisée, l'instrument redémarre.

#### Pour sélectionner la langue à utiliser :

 A partir du menu Configuration, utilisez les touches Tab <sup>↑</sup> pour mettre en surbrillance le paramètre Langue.

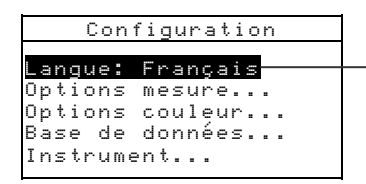

Anglais, Allemand, Espagnol, Français, Italien ou Portugais

- 2. Appuyez sur Entrée ← pour accéder à l'éditeur.
- 3. Utilisez les touches Tab t pour mettre en surbrillance la langue désirée.
- Appuyez sur Entrée ← pour enregistrer votre choix. L'instrument redémarre et affiche la langue sélectionnée.

## **Options de mesure**

Le paramètre Options mesure... vous permet de déterminer les options suivantes :

- Enrg Echants Cette option vous permet d'activer (Dui) ou de désactiver (Non) la capacité de l'instrument à enregistrer les mesures. Quand cette option est activée, les échantillons mesurés sont enregistrés dans l'instrument jusqu'à ce qu'ils soient *manuellement* supprimés.
- Résultats Cette option vous permet d'activer (Oui) ou de désactiver (Non) la capacité de l'instrument à afficher les résultats des mesures. Quand cette option est activée, les données mesurées sont *comparées* aux valeurs du standard en cours (le standard le plus proche peut être sélectionné automatiquement si l'option Ruto Std est activée) et aux valeurs de tolérance associées pour déterminer le résultat de l'échantillon : OK (Accepté) ou REFUSE.
- Auto Std Quand cette option est activée (Dui), le standard le plus proche d'une mesure (valeur DE la plus petite) est automatiquement sélectionné au cours d'une mesure de différence. Quand cette option est désactivée (Norn), le standard doit être manuellement sélectionné avant d'effectuer une mesure de différence.
- **Moyenne** Cette option vous permet de définir le nombre de lectures nécessaires (entre 0 et 99) pour effectuer une moyenne et obtenir une mesure unique.
- Différences Cette option vous permet de choisir le type d'affichage des différences que vous souhaitez utiliser. En sélectionnant Ualeur numérique, les valeurs delta sont affichées numériquement pour indiquer les différences. Cette option est choisie par défaut quand les standards sont entrés ou déchargés depuis un logiciel. En sélectionnant Texte, les différences sont traduites par des expressions (par exemple, « plus brillant », « plus terne », etc.). Ce paramètre n'est disponible que pour les différences de

couleurs L\*a\*b\* et L\*C\*h\*. Quand cette option est désactivée (Hon), les valeurs delta ne sont pas affichées.

**REMARQUE :** Aucune expression n'est affichée pour un attribut inférieur à 1/7<sup>e</sup> de la valeur DE. Une valeur inférieure à ce montant est considérée comme insignifiante en comparaison avec la différence totale. Les valeurs Delta supérieures à 10 sont affichées numériquement.

#### Pour ouvrir le menu des options de mesure :

 A partir du menu Configuration, utilisez les touches Tab fl pour mettre en surbrillance Options mesure....

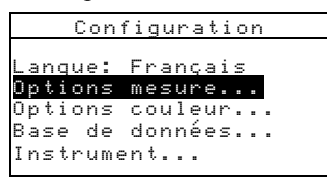

 Appuyez sur la touche Entrée ← pour accéder au menu Options Mesure.

#### Enregistrement des échantillons

#### Pour activer/désactiver l'enregistrement des échantillons :

 Utilisez les touches Tab N pour mettre en surbrillance Enrg Echants.

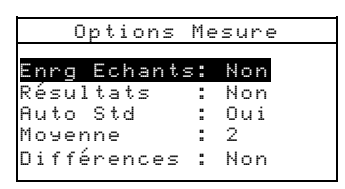

2. Appuyez sur la touche Entrée ← pour activer ou désactiver l'option : Oui ou Non.

#### Résultats

#### Pour activer/désactiver l'affichage des résultats :

 Utilisez les touches Tab N pour mettre en surbrillance Résultats.

| Options Mesure            |   |          |  |  |  |  |
|---------------------------|---|----------|--|--|--|--|
| <b>F F</b>                |   | h.l      |  |  |  |  |
| Enro Echants<br>Díanlicia |   | Non      |  |  |  |  |
| Resultats                 |   | non      |  |  |  |  |
| пито эта<br>Монорро       | 2 | 2        |  |  |  |  |
| nosenne<br>Diffásoraa     | : | ∠<br>Nas |  |  |  |  |
| Differences               | • | non      |  |  |  |  |

2. Appuyez sur la touche Entrée ← pour activer ou désactiver l'option : Oui ou Non.

# Auto Std

#### Pour activer/désactiver l'option Auto Std :

1. Utilisez les touches Tab **†** pour mettre en surbrillance Auto Std.

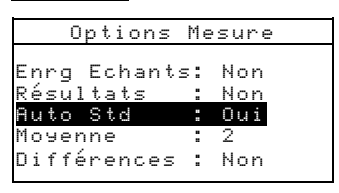

2. Appuyez sur la touche Entrée ← pour activer ou désactiver l'option : Oui ou Non.

#### Moyenne

#### Pour déterminer le nombre de mesure à prendre :

1. Utilisez les touches Tab ₦ pour mettre en surbrillance Moyenne.

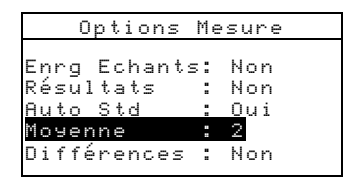

- Appuyez sur la touche Entrée ← pour ouvrir l'éditeur Modifier Moyenne.
- Utilisez les touches Tab t↓ pour mettre en surbrillance le chiffre à modifier. Appuyez sur Entrée ← pour accéder à l'éditeur alphanumérique.

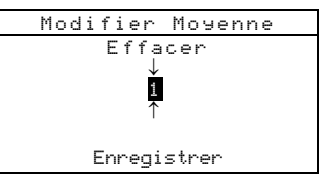

 Utilisez les touches Tab <sup>↑</sup> pour mettre en surbrillance le chiffre désiré puis appuyez sur Entrée ← pour quitter l'éditeur. 5. Utilisez les touches Tab ₦ pour mettre en surbrillance Enregistrer puis appuyez sur Entrée ←.

## Différences

#### Pour définir l'affichage des différences :

 Utilisez les touches Tab <sup>↑</sup> pour mettre en surbrillance Différences.

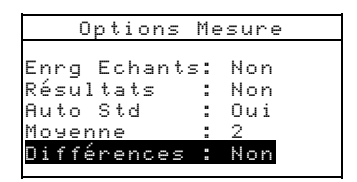

- 2. Appuyez sur Entrée 🛩 pour ouvrir le menu Différences.
- Utilisez les touches Tab <sup>1</sup> pour mettre en surbrillance la méthode désirée : Non (désactivée), Valeur numérique ou Texte.
- 4. Appuyez sur Entrée ← pour enregistrer votre choix et retourner au menu Options Mesure.

# Options de couleur

Le paramètre Options couleur... vous permet de déterminer les options suivantes :

- Fonctions actives Cette option vous permet de sélectionner les fonctions colorimétriques et les indices disponibles dans les paramètres des données de couleurs. Une flèche (>) indique que la fonction est active.
- Illum/Obs actifs Cette option vous permet de sélectionner les combinaisons illuminant/observateur disponibles dans les paramètres des données de couleurs. Une flèche (>) indique que l'illum/obs est actif.
- **Opacité** Cette option vous permet de déterminer la méthode d'affichage des données pour les mesures d'opacité et de modifier les constantes k1 et k2.

Affichage – Vous pouvez sélectionner Sur blanc, Sur noir ou Couleur 100%. k1 et k2 – Vous pouvez ajuster les constantes d'opacité k1 et k2 pour SPIN (spéculaire inclus) et SPEX (spéculaire exclu). • Force – Cette option vous permet de déterminer la méthode de force colorante et le mode de prédiction.

**Méthode** – Vous pouvez sélectionner Apparente, Chromatique ou Tristimulus comme méthode de force.

**Prédiction** – Vous pouvez sélectionner 100% ou Min $\Delta$ E comme mode de prédiction.

• Métamérisme – Cette option vous permet de déterminer le mode de métamérisme et les paires Illuminant/Observateur utilisées pour calculer l'index de métamérisme.

**Mode** – Vous pouvez sélectionner MI ou DIN6172. comme mode de métamérisme.

Ill/Obs 1 et Ill/Obs 2 – Vous pouvez sélectionner la combinaison Illuminant/Observateur désirée (D65/2, D65/10, etc.).

- Facteurs ΔEcmc Cette option vous permet de modifier les valeurs de Clarté et de Chromaticité utilisées.
- **Facteurs** Δ**E94** Cette option vous permet de modifier les valeurs de Clarté et de Chromaticité utilisées.
- Tri nuances Cette option vous permet d'activer (Dui) ou de désactiver (Non) le tri des nuances utilisé en mode *Qualité*. Les options de tri des nuances sont accessibles par l'intermédiaire du mode *Standard* et permettent de définir les paramètres du tri de nuances.
- SP88 SPEX Une fois cette option activée (Oui), les valeurs spéculaires sont calculées comme pour l'instrument SP88 de X-Rite.

#### Pour ouvrir le menu des options de couleur :

1. A partir du menu Configuration, utilisez les touches Tab t↓ pour surligner Options couleur....

| (              | CONF      | IGU       | RATI         | ΟN |  |
|----------------|-----------|-----------|--------------|----|--|
|                |           | -         |              |    |  |
| Langu          | le:       | rra       | nçaı         | S  |  |
| Optic<br>Optic | ns        | mes       | ure.<br>Louo |    |  |
| Race           | de        | don       | náac         |    |  |
| Inctr          | ue<br>umo | оон<br>6+ | nces         |    |  |
| TUPPL          | une       | n v .     | ••           |    |  |

 Appuyez sur Entrée ← pour accéder au menu Options Couleur.
## Fonctions actives

Pour activer/désactiver des fonctions :

1. Utilisez les touches Tab ♣ pour mettre en surbrillance Fonctions actives....

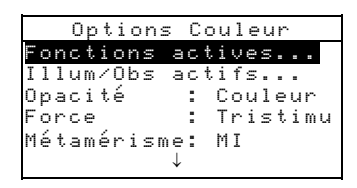

- Appuyez sur la touche Entrée ← pour accéder à l'éditeur Fonct Actives.
- 3. Utilisez les touches Tab t pour mettre en surbrillance la fonction désirée.
- 4. Appuyez sur Entrée ← pour activer ou désactiver la fonction. La flèche > indique que la fonction est active.
- 5. Une fois vos modifications terminées, appuyez sur Echappement pour enregistrer et quitter.

## Illuminants/Observateurs actifs

## Pour activer/désactiver les combinaisons Illum/Obs :

1. Utilisez les touches Tab ♣ pour mettre en surbrillance Illum/Obs\_actifs....

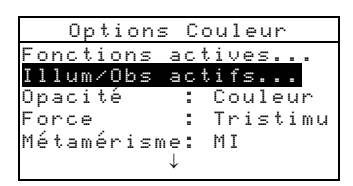

- Appuyez sur Entrée ← pour accéder à l'éditeur Ill/Obs Actifs.
- 3. Utilisez les touches Tab ₦ pour mettre en surbrillance la paire Illuminant/Observateur désirée.
- Appuyez sur Entrée ← pour activer ou désactiver la paire. La flèche > indique que la paire est active.
- 5. Une fois vos modifications terminées, appuyez sur Echappement pour enregistrer et quitter.

## Opacité

## Pour accéder au menu Opacité :

 Utilisez les touches Tab N pour mettre en surbrillance Opacité.

| Options Couleur<br>Fonctions actives |
|--------------------------------------|
| Fonctions actives                    |
|                                      |
| Illum∕Obs actifs                     |
| Opacité : Couleur                    |
| Force : Tristimu                     |
| Métamérisme: MI                      |
| $\downarrow$                         |
| ↓                                    |

2. Appuyez sur Entrée 🛩 pour accéder au Menu Opacité.

|     | Menu   | A C | )pacité |
|-----|--------|-----|---------|
|     |        |     |         |
| Αf  | fichag | е:  | Couleur |
| k 1 | SPIN   | :   | 0,04    |
| k 2 | SPIN   | 1   | 0,60    |
| k 1 | SPEX   | :   | 0,00    |
| k 2 | SPEX   | :   | 0,60    |

## Pour sélectionner le mode d'affichage :

- Utilisez les touches Tab t↓ pour mettre en surbrillance Affichage.
   Appuyez sur Entrée ← pour ouvrir l'éditeur Affichage.
- Utilisez les touches Tab <sup>↑</sup> pour mettre en surbrillance l'option désirée : Sur blanc, Sur noir ou Couleur 100%. Appuyez sur la touche Entrée ← pour enregistrer votre choix et retourner au Menu Opacité.

## Pour déterminer les constantes k1 et k2 SPIN/SPEX :

- Utilisez les touches Tab N pour mettre en surbrillance k1 SPIN, k2 SPIN, k1 SPEX ou k2 SPEX. Appuyez sur Entrée ← pour ouvrir l'éditeur correspondant.
- Utilisez les touches Tab t pour mettre en surbrillance le chiffre à modifier (les flèches indiquent la position du chiffre sélectionné). Appuyez sur Entrée ← pour ouvrir l'éditeur alphanumérique.

**REMARQUE**: Vous pouvez rapidement remettre à zéro la valeur en mettant en surbrillance Effacer et en pressant Entrée -.

- Utilisez les touches Tab t pour mettre en surbrillance le chiffre désiré puis appuyez sur Entrée ← pour quitter l'éditeur alphanumérique.
- 4. Une fois terminé, utilisez les touches Tab t pour mettre en surbrillance Enregistrer puis appuyez sur Entrée ←.

## Force colorante

## Pour accéder au menu Force :

1. Utilisez les touches Tab ₦ pour mettre en surbrillance Force.

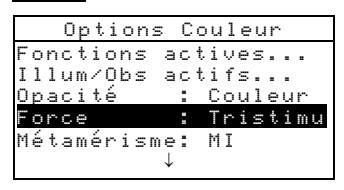

2. Appuyez sur Entrée - pour accéder au Menu Force.

| Menu       | Force       |
|------------|-------------|
|            |             |
| Méthode    | : Tristimul |
| Prédiction | : 100%      |
|            |             |

## Pour sélectionner la méthode de force :

- Utilisez les touches Tab <sup>↑</sup> pour mettre en surbrillance Méthode puis appuyez sur Entrée ← pour ouvrir l'éditeur Force.
- Utilisez les touches Tab t pour mettre en surbrillance la méthode désirée : Apparente, Chromatique ou Tristimulus. Appuyez sur la touche Entrée ← pour enregistrer votre choix et retourner au Menu Force.

#### Pour sélectionner le mode de prédiction :

- 1. Utilisez les touches Tab ₦ pour mettre en surbrillance Prédiction.
- Appuyez sur Entrée ← pour choisir le mode désiré : 100% ou Min∆E.

## Métamérisme

## Pour accéder au menu Métamérisme :

 Utilisez les touches Tab N pour mettre en surbrillance Métamérisme.

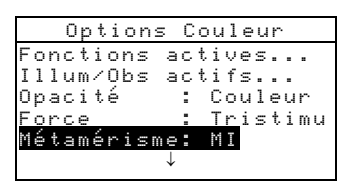

 Appuyez sur Entrée ← pour accéder au menu Métamérisme.

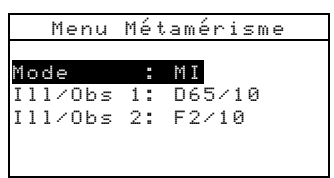

#### Pour sélectionner le mode :

- Utilisez les touches Tab N pour mettre en surbrillance Mode.
- Appuyez sur la touche Entrée ← pour choisir le mode désiré : MI ou DIN6172.

## Pour sélectionner les Illum/Obs :

- Utilisez les touches Tab <sup>↑</sup> pour mettre en surbrillance <u>IIII/Obs</u> 1 ou <u>IIII/Obs</u> 2 puis appuyez sur Entrée ← pour accéder à l'éditeur correspondant.
- Utilisez les touches Tab t↓ pour mettre en surbrillance la combinaison désirée : A/2, A/10, etc. puis appuyez sur Entrée ← pour enregistrer votre choix et retourner au Menu Métamérisme.

## Facteurs ∆Ecmc

#### Pour modifier les facteurs ∆Ecmc :

1. Utilisez les touches Tab t pour mettre en surbrillance Facteurs △Ecmc....

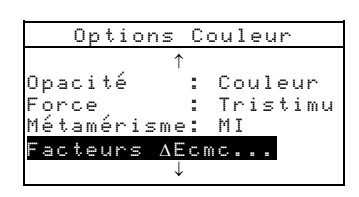

2. Appuyez sur la touche Entrée ← pour accéder au menu Facteurs △Ecmc....

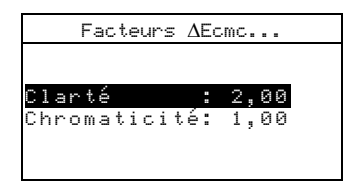

- Utilisez les touches Tab t pour mettre en surbrillance l'attribut désiré : Clarté ou Chromaticité. Appuyez sur Entrée ← pour accéder à l'éditeur correspondant.
- Utilisez les touches Tab <sup>↑</sup> pour mettre en surbrillance le chiffre à modifier (les flèches indiquent la position du chiffre sélectionné). Appuyez sur Entrée ← pour ouvrir l'éditeur alphanumérique.

**REMARQUE**: Vous pouvez rapidement remettre à zéro la valeur en mettant en surbrillance **Effacer** et en pressant Entrée **4**.

- Utilisez les touches Tab t↓ pour mettre en surbrillance le chiffre désiré puis appuyez sur Entrée ← pour quitter l'éditeur alphanumérique.
- 6. Une fois terminé, utilisez les touches Tab t pour mettre en surbrillance Enregistrer puis appuyez sur Entrée ←.

## Facteurs ∆E94

## Pour accéder aux facteurs ∆E94 :

 Utilisez les touches Tab N pour mettre en surbrillance Facteurs ΔΕ94....

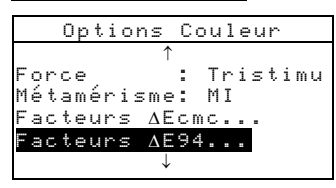

2. Appuyez sur la touche Entrée ← pour accéder au menu Facteurs ΔE94....

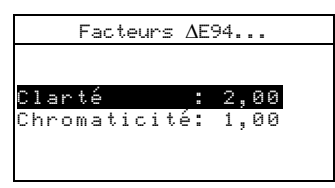

- Utilisez les touches Tab t pour mettre en surbrillance l'attribut désiré : Clarté ou Chromaticité. Appuyez sur Entrée ← pour accéder à l'éditeur correspondant.
- Utilisez les touches Tab <sup>↑</sup> pour mettre en surbrillance le chiffre à modifier (les flèches indiquent la position du chiffre sélectionné). Appuyez sur Entrée ← pour ouvrir l'éditeur alphanumérique.

**REMARQUE :** Vous pouvez rapidement remettre à zéro la valeur en mettant en surbrillance **Effacer** et en pressant Entrée **4**.

- Utilisez les touches Tab t pour mettre en surbrillance le chiffre désiré puis appuyez sur Entrée ← pour quitter l'éditeur alphanumérique.
- 6. Une fois terminé, utilisez les touches Tab ₦ pour mettre en surbrillance Enregistrer puis appuyez sur Entrée ←.

## Tri des nuances

#### Pour activer/désactiver le tri des nuances :

1. Utilisez les touches Tab ₦ pour mettre en surbrillance Tri nuances.

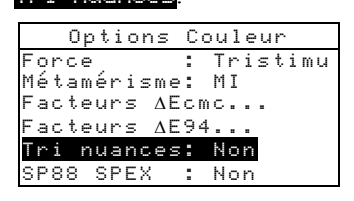

 Appuyez sur Entrée ← pour activer ou désactiver l'option : Oui ou Non.

## Mode SP88 SPEX

## Pour sélectionner le mode SP88 SPEX :

1. Utilisez les touches Tab ₦ pour mettre en surbrillance SP88 SPEX.

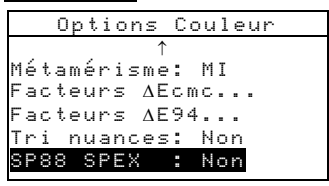

 Appuyez sur Entrée ← pour activer ou désactiver l'option : Oui ou Non.

## Outils de la base de données

Le paramètre Base de données... vous permet de déterminer les options suivantes :

- Etiquettes Cette option vous permet d'examiner les étiquettes en cours qui ont été scannées dans l'instrument.
- **Réglages usine** Cette option vous permet de réinitialiser l'instrument avec les réglages d'origine

d'usine à tout moment. Attention : Toutes les options de configuration et toutes les données enregistrées seront alors perdues.

- Effacer Données Cette option vous permet d'effacer *toutes* les données stockées dans l'instrument. Cependant, les paramètres de configuration ne sont pas affectés par cette opération.
- Effacer Echants Cette option vous permet d'effacer *tous* les échantillons stockés dans l'instrument.
- Effacer Etiquettes Cette option vous permet d'effacer *toutes* les étiquettes stockées dans l'instrument.
- Effacer Projets Cette option vous permet d'effacer *tous* les projets stockés dans l'instrument.
- Effacer Standards Cette option vous permet d'effacer *tous* les standards stockés dans l'instrument.
- Effacer Travaux Cette option vous permet d'effacer *tous* les travaux stockés dans l'instrument (SP64).

## Pour ouvrir le menu des outils de la base de données :

- A partir du menu Configuration, utilisez les touches Tab t↓ pour mettre en surbrillance Base de données.
- Appuyez sur la touche Entrée ← pour accéder au menu Base de données.

## Réglages usine (configuration par défaut)

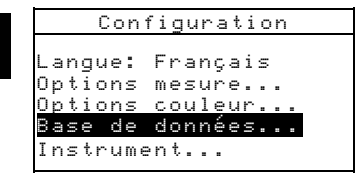

**REMARQUE :** En sélectionnant et en validant cette option, toutes les options de configuration et toutes les données enregistrées dans l'instrument seront perdues.

## Pour restaurer les réglages usine de l'instrument :

 Utilisez les touches Tab N pour mettre en surbrillance Réglages usine.....

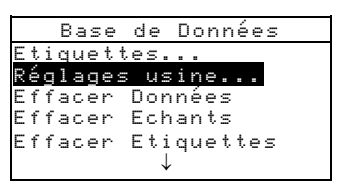

- Appuyez sur Entrée ← pour ouvrir la fenêtre Réglages usine.
- Utilisez les touches Tab <sup>↑</sup> pour mettre en surbrillance l'option <sup>□</sup>ui puis appuyez sur la touche Entrée ←. Les réglages usine (ou configuration par défaut) de l'instrument sont alors restaurés et toutes les données sont effacées.

## Effacer toutes les données

#### Pour effacer toutes les données :

 Utilisez les touches Tab N pour mettre en surbrillance Effacer Données.

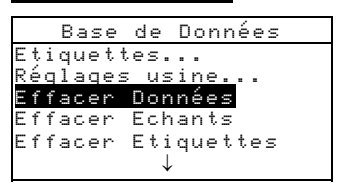

- Appuyez sur la touche Entrée ← pour ouvrir la fenêtre Supp Données.
- Utilisez les touches Tab <sup>↑</sup> pour mettre en surbrillance l'option <sup>Ouri</sup> puis appuyez sur la touche Entrée ←. La base de données de l'instrument est alors supprimée.

## Effacer tous les échantillons

#### Pour effacer tous les échantillons :

 Utilisez les touches Tab N pour mettre en surbrillance Effacer Echants.

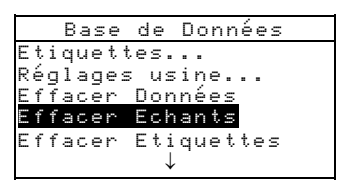

- Appuyez sur la touche Entrée ← pour ouvrir la fenêtre Supp Echants.
- 3. Utilisez les touches Tab N pour mettre en surbrillance l'option ui puis appuyez sur la touche Entrée ←. Les échantillons de l'instrument sont alors supprimés.

## Effacer toutes les étiquettes

## Pour effacer toutes les étiquettes :

- Utilisez les touches Tab N pour mettre en surbrillance Effacer Etiquettes.
- Appuyez sur la touche Entrée ← pour ouvrir la fenêtre Supp Etiquettes.

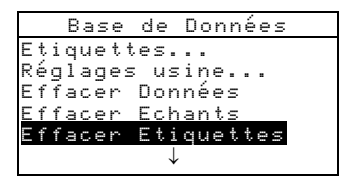

3. Utilisez les touches Tab N pour mettre en surbrillance l'option Oui puis appuyez sur la touche Entrée ←. Les étiquettes de l'instrument sont alors supprimées.

## Effacer tous les projets

## Pour effacer tous les projets :

 Utilisez les touches Tab ₦ pour mettre en surbrillance Effacer Projets.

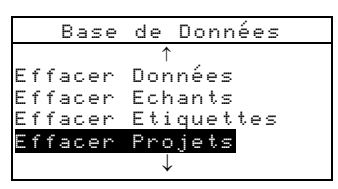

- Appuyez sur la touche Entrée ← pour ouvrir la fenêtre Supp Projets.
- 3. Utilisez les touches Tab N pour mettre en surbrillance l'option Oui puis appuyez sur la touche Entrée ←. Les projets de l'instrument sont alors supprimés.

## Effacer tous les travaux (SP64)

## Pour effacer tous les travaux :

1. Utilisez les touches Tab ♣ pour mettre en surbrillance Effacer Travaux.

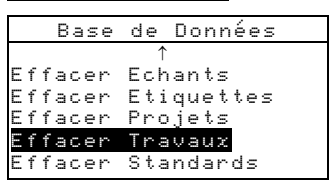

- 2. Appuyez sur la touche Entrée ← pour ouvrir la fenêtre Supp Travaux.
- 3. Utilisez les touches Tab ♣ pour mettre en surbrillance l'option Oui puis appuyez sur la touche Entrée ←. Les travaux de l'instrument sont alors supprimés.

## Effacer tous les standards

#### Pour effacer tous les standards :

1. Utilisez les touches Tab ♣ pour mettre en surbrillance Effacer Standards.

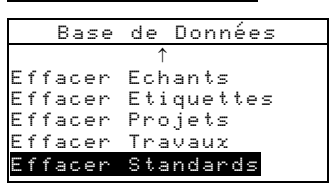

- Appuyez sur la touche Entrée ← pour ouvrir la fenêtre Supp Standards.
- 3. Utilisez les touches Tab N pour mettre en surbrillance l'option 0ui puis appuyez sur la touche Entrée ←. Les standards de l'instrument sont alors supprimés.

## Configuration de l'instrument

Le paramètre Instrument... vous permet de déterminer les options suivantes :

• **Port série** – Cette option vous permet de modifier le mode de transmission des données à partir du port RS-232.

**Baud** – Vous pouvez choisir la vitesse en baud appropriée.

**Synchro** – Vous pouvez sélectionner la méthode de synchronisation entre l'instrument et votre ordinateur : Non (désactivée), CTS, OCCUPE ou XON.

Auto XMT – Vous pouvez activer (Dui) ou désactiver (Non) la transmission automatique des données mesurées.

**Séparateur** – Vous pouvez déterminer le caractère qui sépare les composantes des données d'une mesure : Espace, Virgule, Tab, CR (retour chariot), CRLF (retour chariot changement de ligne) ou LF (changement de ligne).

**Délimiteur** – Vous pouvez déterminer le caractère qui termine la chaîne des données mesurées : CR (retour chariot), CRLF (retour chariot changement de ligne) ou LF (changement de ligne).

**Types de données** – Vous pouvez déterminer le type de données transmises après une mesure (si l'option Huto XMT est activée ou en cas de demande par une commande RCI). Les types de données disponibles sont SPIN Colorimétrique, SPEX

Colorimétrique, SPIN Réflectance **et** SPEX Réflectance.

**En-tête** – Vous pouvez activer (Oui) ou désactiver (Non) l'impression de l'en-tête pendant la transmission des données.

Imprim Std – Vous pouvez activer (Oui) ou désactiver (Non) l'impression du standard pendant la transmission des données. Si l'option Différences est désactivée dans les options de mesure, aucun standard ne sera imprimé quel que soit l'état (Oui ou Non) de ce paramètre.

**Emulation** (SP62 et SP64) – L'instrument peut simuler d'autres modes de communication. Quand cette option est désactivée (Non), l'instrument communique normalement. Si vous choisissez SP68, l'instrument imite la communication du SP68 (y compris la réponse à la commande RCI) vous permettant de communiquer avec d'anciens programmes X-Rite (QA-Master, Paint-Master, etc.).

• Lecture – Cette option vous permet de déterminer la méthode que vous souhaitez utiliser pour prendre une mesure (ou lecture).

**RCI seulement** – La mesure peut uniquement être initiée par l'intermédiaire d'une commande RCI (à partir de votre ordinateur) grâce au port RS-232. **Switch seulement** – La mesure est initiée avec le *switch* de lecture de l'instrument (situé sous l'appareil et déclenché en abaissant simplement le corps de l'instrument contre sa semelle).

**Touche seulement** – La mesure est uniquement initiée en appuyant sur la *touche* **Read** de l'instrument (située au dessus de l'écran).

**Switch et Touche** – Pour initier une mesure, vous devez appuyez à la fois sur le *switch* de lecture (déclenché en abaissant le corps de l'instrument contre sa semelle) *et* la *touche* **Read** située près de l'écran de l'instrument.

- Etalonnage Cette option vous permet de déterminer la fréquence (*en heures*) à laquelle vous souhaitez étalonner votre instrument. Vous pouvez aussi désactiver cette option (Nori). Quand il est temps d'étalonner l'instrument, un message d'avertissement apparaît à l'écran.
- Veille Cette option vous permet de déterminer la période de temps (entre 10 et 240 secondes) après laquelle l'instrument, en état de marche mais inutilisé, s'éteindra automatiquement. La configuration de ce paramètre n'a pas d'incidence si l'adaptateur secteur est utilisé.
- Niveau son Cette option vous permet de déterminer le volume sonore de l'instrument : For t, Mouen, Faible ou Non (désactivé).
- **Horloge** Cette option vous permet d'ajuster l'horloge interne de l'instrument.
- Affichage Cette option vous permet de définir le mode d'affichage que vous souhaitez utiliser :

**Contraste** – Vous pouvez définir le niveau de contraste de l'écran d'affichage (entre 1 et 99) pour un confort de vue optimal.

**Sens** – Vous pouvez déterminer votre préférence d'orientation de l'écran d'affichage : pour droitier (Droite) ou pour gaucher (Gauche).

Sécurité – Vous pouvez empêcher (Oui) ou autoriser (Non) l'accès à toutes les options du menu de Configuration. *Voir les instructions ci-dessous*. No unité – Ce code unique identifie l'instrument. *Ce code ne peut pas être modifié*.

**Messages erreurs** – Les messages d'erreurs sont utilisés par le Service Technique de X-Rite pour identifier les causes des erreurs survenues.

# Pour regagner l'accès au menu de Configuration quand l'option de sécurité a été activée :

- 1. Débranchez l'adaptateur secteur et éteignez l'instrument à l'aide de l'interrupteur de batterie.
- **2.** Appuyez sur la touche de lecture tout en mettant l'instrument en marche à l'aide de l'interrupteur de batterie (à l'arrière de l'instrument).
- 3. Quand le menu principal apparaît, relâchez la touche de lecture. L'option Configuration réapparaît au menu principal.

**REMARQUE :** N'oubliez pas de **désactiver** (Hon) l'option de sécurité si vous souhaitez que l'option Configuration apparaisse automatiquement la prochaine fois que vous mettez l'instrument en marche.

## Pour ouvrir le menu de configuration de l'instrument :

1. A partir du menu Configuration, utilisez les touches Tab t↓ pour mettre en surbrillance Instrument....

```
Configuration
Langue: Français
Options mesure...
Options couleur...
Base de données...
Instrument...
```

2. Appuyez sur la touche Entrée ← pour accéder au menu Options Instrument.

## Port série

#### Pour accéder aux options du Port Série :

 Utilisez les touches Tab N pour mettre en surbrillance Port série.

| strument |
|----------|
| 9600     |
| Switch   |
| 24 h     |
| 120 s    |
| Faible   |
|          |
|          |

2. Appuyez sur la touche Entrée ← pour accéder au menu Options Port Série.

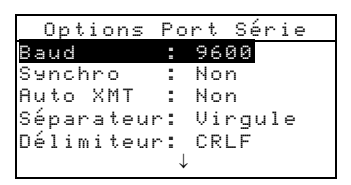

## Pour sélectionner la vitesse en Baud :

- Utilisez les touches Tab <sup>↑</sup> pour mettre en surbrillance Baud. Appuyez sur la touche Entrée ← pour ouvrir l'éditeur Ui tesse Baud.
- Utilisez les touches Tab t pour mettre en surbrillance la vitesse désirée : de 300 à 57600. Appuyez sur Entrée ← pour enregistrer votre choix et retourner au menu Options Port Série.

#### Pour sélectionner la synchronisation :

- Utilisez les touches Tab N pour mettre en surbrillance Sunchro. Appuyez sur Entrée ← pour ouvrir l'éditeur Sunchronisation.
- Utilisez les touches Tab <sup>↑</sup> pour mettre en surbrillance la méthode désirée : Non (désactivée), CTS, OCCUPEE ou XON. Appuyez sur Entrée ← pour enregistrer votre choix et retourner au menu Options Port Série.

#### Pour activer/désactiver l'option Auto XMT :

- 1. Utilisez les touches Tab ₦ pour mettre en surbrillance Auto XMT.
- 2. Appuyez sur la touche Entrée ← pour activer ou désactiver l'option : Oui ou Non.

## Pour sélectionner le séparateur :

- Utilisez les touches Tab N pour mettre en surbrillance Séparateur. Appuyez sur Entrée ← pour ouvrir l'éditeur Séparateur.
- Utilisez les touches Tab t pour mettre en surbrillance le séparateur désiré : Espace, Virgule, Tab, CR (retour chariot), CRLF (retour chariot changement de ligne) ou LF (changement de ligne). Appuyez sur la touche Entrée ← pour enregistrer votre choix et retourner au menu Options Port Série.

## Pour sélectionner le délimiteur :

- Utilisez les touches Tab N pour mettre en surbrillance
   Délimiteur. Appuyez sur Entrée ← pour ouvrir l'éditeur
   Délimiteur.
- Utilisez les touches Tab t pour mettre en surbrillance le séparateur désiré : CR, CRLF ou LF (voir description cidessus). Appuyez sur Entrée ← pour enregistrer votre choix et retourner au menu Options Port Série.

## Pour sélectionner le type de données :

- Utilisez les touches Tab N pour mettre en surbrillance le type de données désiré.
- 3. Appuyez sur Entrée ← pour activer ou désactiver le type de données. La flèche > indique que l'option est activée.
- 4. Une fois vos modifications terminées, appuyez sur Échappement **ℝ** pour enregistrer et quitter.

#### Pour activer/désactiver l'impression de l'en-tête :

- Utilisez les touches Tab N pour mettre en surbrillance En tête.
- 2. Appuyez sur la touche Entrée ← pour activer ou désactiver l'option : Oui ou Non.

#### Pour activer/désactiver l'impression des standards :

- Utilisez les touches Tab ₦ pour mettre en surbrillance Imprim Std.
- 2. Appuyez sur la touche Entrée ← pour activer ou désactiver l'option : Oui ou Non.

#### Pour sélectionner le mode d'émulation :

- Utilisez les touches Tab t↓ pour mettre en surbrillance Emulation. Appuyez sur Entrée ← pour ouvrir l'éditeur Mode Emulation.
- Utilisez les touches Tab t pour mettre en surbrillance le mode d'émulation : Non (désactivé) ou SP68. Appuyez sur Entrée ← pour enregistrer votre choix et retourner au menu Options Port Série.

## Déclenchement des lectures

#### Pour accéder aux options de lecture :

 Utilisez les touches Tab N pour mettre en surbrillance Lec ture.

| trument |
|---------|
| 600     |
| witch   |
| 4 h     |
| 20 s    |
| aible   |
|         |
|         |

- Appuyez sur Entrée ← pour accéder au menu Options Lecture.
- Utilisez les touches Tab t pour mettre en surbrillance la méthode désirée : RCI seulement, Switch seulement, Touche seulement ou Switch et Touche. Appuyez sur Entrée ← pour enregistrer votre choix et retourner au menu Options Instrument.

## Fréquence d'étalonnage

## Pour déterminer la fréquence d'étalonnage :

- 1. Utilisez les touches Tab ₦ pour mettre en surbrillance Etalonnage.
- Appuyez sur la touche Entrée ← pour ouvrir le menu Fréquence Etalonnage.

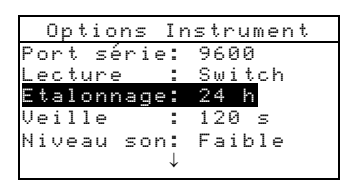

3. Utilisez les touches Tab t pour mettre en surbrillance le chiffre à modifier (les flèches indiquent la position du chiffre sélectionné). Appuyez sur Entrée ← pour ouvrir l'éditeur alphanumérique.

**REMARQUE :** Vous pouvez rapidement remettre à zéro la valeur en mettant en surbrillance Effacer et en pressant Entrée -.

- Utilisez les touches Tab t pour mettre en surbrillance le chiffre désiré puis appuyez sur Entrée ← pour quitter l'éditeur alphanumérique.
- Si nécessaire, vous pouvez désactiver le rappel d'étalonnage en sélectionnant Non. Une fois terminé, utilisez les touches Tab t↓ pour mettre en surbrillance Enregistrer puis appuyez sur Entrée ←.

## Mise en veille

## Pour déterminer la période avant la mise en veille :

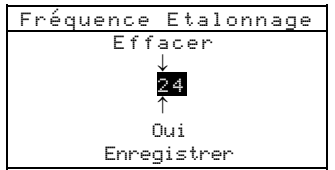

 Utilisez les touches Tab N pour mettre en surbrillance Veille.

| Options Instrument      |  |
|-------------------------|--|
| Port série: 9600        |  |
| Lecture : Switch        |  |
| <u>Etalonnage: 24 h</u> |  |
| Veille : 120 s          |  |
| Niveau son: Faible      |  |
| $\downarrow$            |  |
| *                       |  |

 Appuyez sur la touche Entrée ← pour ouvrir le menu Période Ueille.

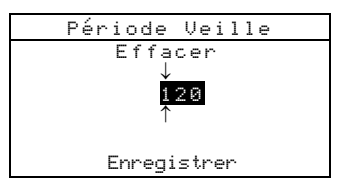

3. Utilisez les touches Tab t pour mettre en surbrillance le chiffre à modifier (les flèches indiquent la position du chiffre sélectionné). Appuyez sur Entrée ← pour ouvrir l'éditeur alphanumérique.

**REMARQUE**: Vous pouvez rapidement remettre à zéro la valeur en mettant en surbrillance **Effacer** et en pressant Entrée **4**.

- Utilisez les touches Tab t↓ pour mettre en surbrillance le chiffre désiré puis appuyez sur Entrée ← pour quitter l'éditeur alphanumérique.
- 5. Une fois terminé, utilisez les touches Tab t pour mettre en surbrillance Enregistrer puis appuyez sur Entrée ←.

## Niveau sonore

## Pour régler le niveau sonore :

1. Utilisez les touches Tab **†** pour mettre en surbrillance Niveau son.

| Options In   | strument |
|--------------|----------|
| Port série:  | 9600     |
| Lecture :    | Switch   |
| Etalonnage:  | 24 h     |
| Veille :     | 120 s    |
| Niveau son:  | Faible   |
| $\downarrow$ |          |
|              |          |

- Appuyez sur la touche Entrée ← pour ouvrir le menu Niveau Sonore.
- 3. Utilisez les touches Tab t pour mettre en surbrillance le volume sonore désiré : Fort, Moyen, Faible ou Non (désactivé). Appuyez sur Entrée ← pour enregistrer votre choix et retourner au menu Options Instrument.

## Horloge

## Pour régler l'horloge interne :

1. Utilisez les touches Tab ₦ pour mettre en surbrillance Horloge.

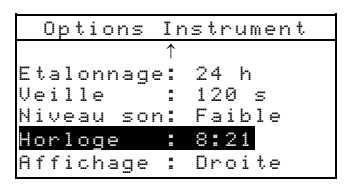

 Appuyez sur Entrée ← pour ouvrir le menu Réglage Horloge.

|     | Régl | ag | le | Hor | log | e |
|-----|------|----|----|-----|-----|---|
| Dat | e    |    | J/ | M/A |     |   |
| Moi | s    |    | З  |     |     |   |
| Jou | r    | :  | 10 |     |     |   |
| Ann | ée   | :  | 19 | 99  |     |   |
| Heu | re   | :  | 8  |     |     |   |
| Min | utes | :  | 21 |     |     |   |

## Pour sélectionner le format de la date :

- Utilisez les touches Tab N pour mettre en surbrillance
   Date puis appuyez sur Entrée ←.
- Utilisez les touches Tab N pour choisir le format de date désiré : M/J/A, J/M/A ou A/M/J. Appuyez sur Entrée ← pour enregistrer votre choix et retourner au menu Réglage Horloge.

## Pour déterminer la date du jour :

 Utilisez les touches Tab <sup>↑</sup> pour mettre en surbrillance Mois puis appuyez sur Entrée ← pour ouvrir le menu Réglage Mois.

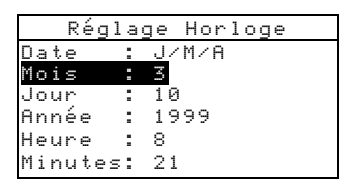

 Utilisez les touches Tab t pour mettre en surbrillance le chiffre à modifier (les flèches indiquent la position du chiffre sélectionné). Appuyez sur Entrée ← pour ouvrir l'éditeur alphanumérique. **REMARQUE :** Vous pouvez rapidement remettre à zéro la valeur en mettant en surbrillance **Effacer** et en pressant Entrée **4**.

- Utilisez les touches Tab t↓ pour mettre en surbrillance le chiffre désiré puis appuyez sur Entrée ← pour quitter l'éditeur alphanumérique.
- 4. Une fois terminé, utilisez les touches Tab t pour mettre en surbrillance Enregistrer puis appuyez sur Entrée ←.
- 5. Si nécessaire, répétez la même procédure en sélectionnant les options Jour et Année du menu Réglage Horloge.

#### Pour déterminer l'heure actuelle :

 Utilisez les touches Tab N pour mettre en surbrillance Heure puis appuyez sur Entrée ← pour ouvrir le menu Réglage Heure.

|     | Régl | ag | je | Ho  | rlog | ge |  |
|-----|------|----|----|-----|------|----|--|
| Dat | е    | :  | J/ | M/A | Ą    |    |  |
| Moi | s    | :  | 3  |     |      |    |  |
| Jou | r.   | 1  | 10 |     |      |    |  |
| Ann | ée   | :  | 19 | 99  |      |    |  |
| Heu | re   | -  | 8  |     |      |    |  |
| Min | utes | :  | 21 |     |      |    |  |

 Utilisez les touches Tab t↓ pour mettre en surbrillance le chiffre à modifier (les flèches indiquent la position du chiffre sélectionné). Appuyez sur Entrée ← pour ouvrir l'éditeur alphanumérique.

**REMARQUE :** Vous pouvez rapidement remettre à zéro la valeur en mettant en surbrillance **Effacer** et en pressant Entrée **4**.

- Utilisez les touches Tab t pour mettre en surbrillance le chiffre désiré puis appuyez sur Entrée ← pour quitter l'éditeur alphanumérique.
- Une fois terminé, utilisez les touches Tab tipour mettre en surbrillance Enregistrer puis appuyez sur Entrée ←.
- 5. Si nécessaire, répétez la même procédure en sélectionnant l'option Minutes du menu Réglage Horloge.

## **Options d'affichage**

#### Pour accéder aux options d'affichage :

 Utilisez les touches Tab ₦ pour mettre en surbrillance Affichage.

| Options    | Instrument |  |
|------------|------------|--|
|            | ↑          |  |
| Etalonnage | : 24 h     |  |
| Veille     | : 120 s    |  |
| Niveau son | : Faible   |  |
| Horloge    | : 8:21     |  |
| Affichage  | : Droite   |  |
|            |            |  |

#### Pour définir le contraste d'affichage :

 Utilisez les touches Tab N pour mettre en surbrillance Contraste.

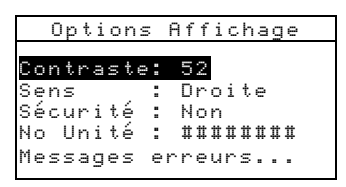

 Appuyez sur Entrée ← pour ouvrir le menu Contraste Affichage.

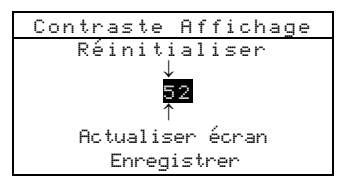

 Utilisez les touches Tab t↓ pour mettre en surbrillance le chiffre à modifier (les flèches indiquent la position du chiffre sélectionné). Appuyez sur Entrée ← pour ouvrir l'éditeur alphanumérique.

**REMARQUE :** Vous pouvez rapidement réinitialiser la valeur en mettant en surbrillance **Réinitialiser** et en pressant Entrée **4**.

- Utilisez les touches Tab <sup>↑</sup> pour mettre en surbrillance le chiffre désiré puis appuyez sur Entrée ← pour quitter l'éditeur alphanumérique.
- 6. Mettez en surbrillance Enregistrer puis appuyer sur Entrée ← pour enregistrer vos paramètres.

#### Pour déterminer l'orientation d'affichage :

- Utilisez les touches Tab N pour mettre en surbrillance
   Sens puis appuyez sur Entrée ← pour ouvrir le menu Sens Ecran.
- Utilisez les touches Tab t pour mettre en surbrillance l'orientation désirée : Droite ou Gauche. Appuyez sur Entrée ← pour enregistrer votre choix et retourner au menu Options Affichage.

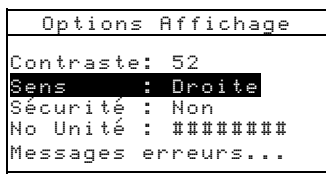

## Pour activer/désactiver la sécurité :

 Utilisez les touches Tab <sup>↑</sup> pour mettre en surbrillance Sécurité.

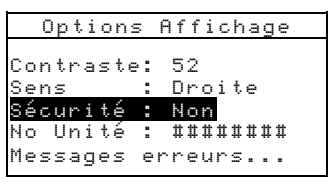

2. Appuyez sur Entrée ← pour activer ou désactiver cette option : Oui ou Non.

## Chargement des réglages d'usine

Si nécessaire, vous pouvez à tout moment reconfigurer l'instrument avec les réglages d'origine d'usine. Tous les paramètres de configuration et toutes les options sont réinitialisés. Attention : Toutes les données enregistrées dans l'instrument (standards, échantillons, etc.) seront perdues.

## Pour reconfigurer l'instrument avec les réglages d'usine :

- 1. Débranchez l'adaptateur de l'instrument (s'il est connecté) puis éteignez l'instrument à l'aide de l'interrupteur.
- Appuyez simultanément sur la touche Tab (Haut) ↑ et la touche Menu Principal x.

 Remettez l'instrument en marche à l'aide de l'interrupteur. Le logo X-Rite apparaît momentanément suivi de la fenêtre Réinitialisation indiquant que les paramètres ont été restaurés.

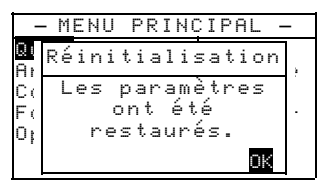

**4.** Appuyez sur Entrée ← pour effacer ce message.

## CHAPITRE QUATRE

## Modes de l'instrument

| Le mode Standards               | 5-1  |
|---------------------------------|------|
| Le mode Projets                 | 5-12 |
| Le mode Qualité                 | 5-17 |
| Le mode Force                   | 5-26 |
| Le mode Opacité                 | 5-28 |
| Le mode Analyser                | 5-30 |
| Le mode Comparer                | 5-31 |
| Le mode Exécuter Travail (SP64) | 5-33 |

## Le mode Standards

Le mode Standards vous permet de mesurer ou d'entrer manuellement des standards avec des tolérances spécifiques et des options relatives au tri de nuances.

Les standards servent de référence ; vous pouvez comparer vos mesures d'échantillons par rapport aux standards à l'aide des modes Qualité, Force, Opacité ou Analyser.

Les standards peuvent aussi être déchargés vers l'instrument à partir d'un logiciel X-Rite comme X-RiteColor Master (SP62 et SP64 seulement). Ensuite, une fois les mesures d'échantillons effectuées, les données peuvent être chargées vers le logiciel pour être analysées.

En sélectionnant la fonction Standards, l'écran principal vous donne l'état du dernier standard sélectionné.

## Pour accéder au mode Standards :

Utilisez la touche Tab (Bas) ↓ pour mettre en surbrillance
 Standards puis appuyez sur Entrée ← pour accéder au menu Modifier Std.

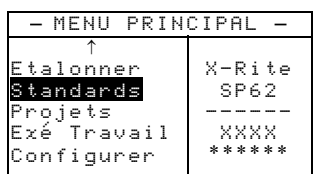

## Sélectionner un standard

Un numéro est utilisé pour identifier un standard spécifique. Ce numéro vous permet de sélectionner des standards existants ou un emplacement disponible pour créer un nouveau standard. Un emplacement disponible indique « Vide » vous permettant d'entrer un nouveau standard.

#### Pour sélectionner un standard ou un nouveau standard :

1. Utilisez les touches Tab <sup>↑</sup> pour mettre en surbrillance le numéro du standard dans le champ Modifier Std:

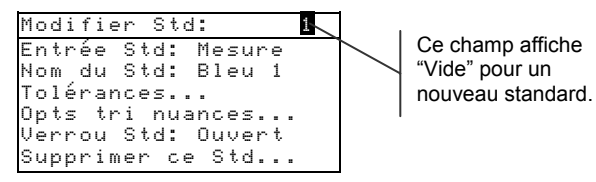

Appuyez sur Entrée ← pour parcourir les standards.
 REMARQUE: Vous pouvez vous rendre rapidement à un standard spécifique en maintenant la touche Entrée ← enfoncée jusqu'à l'apparition du menu Entrer No du Std. Sélectionnez ensuite le numéro désiré à l'aide de l'éditeur.

## Entrer les données du standard

Le champ Entrée Stel indique la manière dont le standard a été entré dans l'instrument : Vide, Mesure, Manuel ou Déchangé. Mesure indique que l'instrument a été utilisé pour mesurer le standard. Manuel indique que les données du standard ont été manuellement entrées dans l'instrument à l'aide de l'éditeur alphanumérique. Déchangé indique que le standard a été déchargé vers l'instrument à partir d'un logiciel X-Rite comme X-RiteColor Master (SP62 et SP64 seulement).

#### Pour ouvrir le menu Entrée Standard :

 Utilisez les touches Tab N pour mettre en surbrillance Entrée Std.

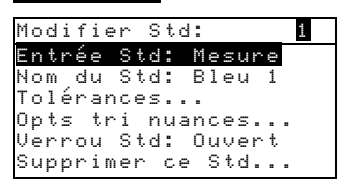

2. Appuyez sur Entrée - pour ouvrir le menu suivant.

| Mesure Std: 1                   |                                 |  |  |  |  |
|---------------------------------|---------------------------------|--|--|--|--|
| <mesurer standard=""></mesurer> |                                 |  |  |  |  |
| L*a*b*<br>D65/10<br>SPIN        | L* 0,00<br>a* +0,00<br>b* +0,00 |  |  |  |  |

#### Mesurer un standard

 Assurez-vous que le message Mesure apparaît en haut à gauche de l'écran. Si le message Manuel apparaît, appuyez sur la touche Entrée - pour changer d'option.

| Mesur                           | e Std: 1 |  |  |  |  |  |
|---------------------------------|----------|--|--|--|--|--|
| <mesurer standard=""></mesurer> |          |  |  |  |  |  |
| L*a*b*                          | L* 0,00  |  |  |  |  |  |
| D65/10                          | a* +0,00 |  |  |  |  |  |
| SPIN                            | b* +0,00 |  |  |  |  |  |
|                                 |          |  |  |  |  |  |

 Positionnez l'instrument sur le standard puis mesurez. Relâchez l'instrument à l'apparition du message Mesure terminée.

Paramètres de données de couleurs

| Mesur                                        | e Std: 1        |
|----------------------------------------------|-----------------|
| <m.< th=""><th>esure terminée&gt;</th></m.<> | esure terminée> |
| L*a*b*                                       | L* 23,30        |
| D65/10                                       | a* −0,25        |
| SPIN                                         | b*−28,03        |
|                                              | Enrg            |

- Reprenez la mesure si nécessaire ou mettez l'option Enreg en surbrillance puis appuyez sur la touche Entrée ← pour enregistrer la mesure. L'instrument avance automatiquement jusqu'au prochain standard « vide ».
- 4. Poursuivez pour chaque mesure supplémentaire.

#### Standards verrouillés

Le message Std verrouillé: Créer nouveau Std? apparaît si vous essayez de mesurer un standard lorsque le verrou est fermé. Sélectionnez **Dui** si vous souhaitez créer un nouveau standard puis appuyez sur Entrée -. Le standard doit être déverrouillé si vous souhaitez écraser les données existantes. Veuillez consulter la section *Verrouiller/Déverrouiller un standard* page 5-10.

#### Entrer les données manuellement

 Assurez-vous que le message Manuel apparaît en haut à gauche de l'écran. Si le message Mesure apparaît, appuyez sur la touche Entrée - pour changer d'option.

| Espace de                | Manue       | : <b>1</b><br>Intrer d | Std:<br>Jonnée | 1<br>s> |              |
|--------------------------|-------------|------------------------|----------------|---------|--------------|
|                          | XYZ         | Х                      | 0,00           |         | Attributs de |
|                          | R/2<br>SPIN | Y<br>Z                 | 0,00<br>0,00   |         | couleurs     |
| Composante<br>spéculaire | Suilv       |                        | ,              | Enrg    |              |
|                          |             |                        |                |         |              |

- Utilisez les touches Tab t pour mettre en surbrillance l'espace de couleurs utilisé. Appuyez sur Entrée ← pour sélectionner l'espace de couleurs désiré.
- 3. Utilisez les touches Tab t pour mettre en surbrillance l'illuminant/observateur utilisé. Appuyez sur Entrée ← pour sélectionner l'illuminant/observateur désiré.
- Utilisez les touches Tab t↓ pour mettre en surbrillance la composante spéculaire. Appuyez sur la touche Entrée ← pour choisir entre SPIN (spéculaire inclus) et SPEX (spéculaire exclu).
- Utilisez les touches Tab t pour mettre en surbrillance l'attribut de l'espace de couleurs désiré. Appuyez sur Entrée ← pour ouvrir le menu Modifier données.

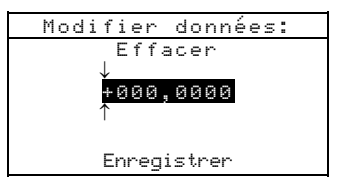

6. Utilisez les touches Tab t↓ pour mettre en surbrillance le chiffre à modifier (les flèches indiquent la position du chiffre sélectionné). Appuyez sur Entrée ← pour ouvrir l'éditeur alphanumérique.

**REMARQUE :** Vous pouvez rapidement remettre à zéro la valeur en mettant en surbrillance **Effacer** et en pressant Entrée **4**. Vous pouvez mettre **4** ou **6** en surbrillance puis appuyer sur la touche Entrée pour basculer entre les deux symboles.

- Utilisez les touches Tab N pour mettre en surbrillance le chiffre désiré puis appuyez sur Entrée ← pour quitter l'éditeur alphanumérique.
- **8.** Poursuivez la même opération pour chaque chiffre supplémentaire.
- 9. Une fois terminé, utilisez les touches Tab t pour mettre en surbrillance Enregistrer puis appuyez sur Entrée ←.
- **10.** Poursuivez pour d'autres attributs supplémentaires de l'espace de couleurs sélectionné.
- Quand tous les attributs ont été modifiés pour l'espace de couleurs sélectionné, mettez en surbrillance Entre appuyez sur la touche Entrée ←.

**12.** Si nécessaire, répétez les étapes 2 à 11 pour des attributs supplémentaires. Jusqu'à 10 paramètres manuels peuvent être définis pour chaque standard.

**REMARQUE :** Vous pouvez mettre en surbrillance **Suriv** puis presser la touche Entrée **4** pour parcourir les données de l'espace de couleurs que vous avez établies.

## Entrer le nom du standard

Le nom d'un standard peut comprendre 20 caractères au maximum (seuls les premiers sont affichés à l'écran). Vous pouvez entrer le nom du standard à l'aide de l'éditeur alphanumérique.

#### Pour entrer le nom du standard :

 Utilisez les touches Tab N pour mettre en surbrillance Nom du Std.

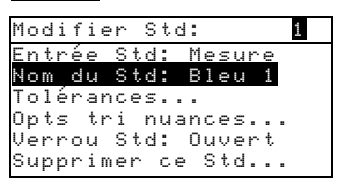

 Appuyez sur Entrée ← pour ouvrir le menu Modifier Nom Std.

**REMARQUE** : Pour supprimer rapidement un nom, mettez en surbrillance **Effacer** puis appuyez sur Entrée **-**.

3. Utilisez les touches Tab ₦ pour mettre en surbrillance le

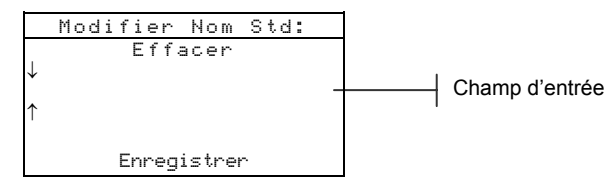

champ d'entrée du nom du standard.

- Utilisez les touches Tab <sup>↑</sup> pour mettre en surbrillance le chiffre à modifier (les flèches indiquent la position du chiffre sélectionné). Appuyez sur Entrée ← pour ouvrir l'éditeur alphanumérique.
- Appuyez de nouveau sur Entrée ← pour parcourir et accéder rapidement à des groupes de lettres, symboles, et chiffres.

- 6. Utilisez les touches Tab t pour mettre en surbrillance le chiffre désiré puis appuyez sur Entrée ← pour quitter l'éditeur alphanumérique.
- 7. Poursuivez la même opération pour chaque chiffre supplémentaire.
- 8. Une fois terminé, utilisez les touches Tab t pour mettre en surbrillance Enregistrer puis appuyez sur Entrée ←.

## Déterminer les limites de tolérance

La limite de tolérance est la différence maximale considérée comme acceptable entre les valeurs du standard et celles de l'échantillon. Les tolérances sont utilisées pour déterminer l'acceptabilité de votre échantillon : le résultat apparaît et indique si l'échantillon est accepté ou refusé en fonction des limites de tolérance entrées. Les limites positives et négatives pour L\*a\*b\*, L\*C\*h° et L\*u\*v\* peuvent être identiques ou peuvent être définies individuellement. Le résultat de l'échantillon (OK ou REFUSE) apparaît en mode *Qualité* et *Force* lorsque cette option est activée dans le menu Configuration.

## Pour définir les tolérances du standard :

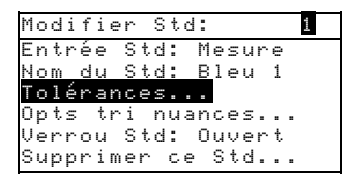

2. Appuyez sur Entrée ← pour accéder au menu des tolérances.

Type de tolérance | Espace de couleurs | Ilum/Obs | Composante | spéculaire |

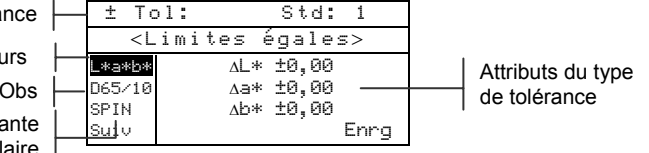

- Utilisez les touches Tab N pour mettre en surbrillance le type de tolérance. Appuyez sur Entrée ← pour sélectionner le type désiré.
- Si vous entrez des valeurs positives ou négatives pour L\*a\*b\*, L\*C\*h°, etc., utilisez les touches Tab t↓ pour mettre en surbrillance le symbole plus/moins en haut à

gauche de l'écran. Appuyez sur Entrée ← pour parcourir les types de limites disponibles : ±, +, ou -.

- Utilisez les touches Tab N pour mettre en surbrillance l'illuminant/observateur utilisé. Appuyez sur Entrée ← pour sélectionner l'illuminant/observateur désiré.
- 6. Utilisez les touches Tab t pour mettre en surbrillance la composante spéculaire. Appuyez sur la touche Entrée ← pour choisir entre SPIN (spéculaire inclus) et SPEX (spéculaire exclu).
- 7. Utilisez les touches Tab t pour mettre en surbrillance l'un des attributs du type de tolérance sélectionné. Appuyez sur Entrée ← pour ouvrir le menu correspondant : Tol symétrique, Tol positive ou Tol négative.

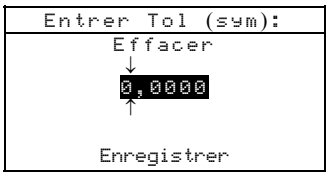

**REMARQUE :** Le message Le Std ne peut pas être changé apparaît à l'écran lorsque le standard est verrouillé. Veuillez consulter la section Verrouiller/Déverrouiller un standard de ce chapitre pour plus d'informations. Appuyez sur Entrée - pour effacer ce message.

8. Utilisez les touches Tab t pour mettre en surbrillance le chiffre à modifier (les flèches indiquent la position du chiffre sélectionné). Appuyez sur Entrée ← pour ouvrir l'éditeur alphanumérique.

**REMARQUE :** Vous pouvez rapidement remettre à zéro la valeur en mettant en surbrillance **Effacer** et en pressant Entrée **•**.

- 9. Utilisez les touches Tab t↓ pour mettre en surbrillance le chiffre désiré puis appuyez sur Entrée ← pour quitter l'éditeur alphanumérique.
- 10. Poursuivez la même opération pour chaque autre chiffre.
- 11. Une fois terminé, utilisez les touches Tab t pour mettre en surbrillance Enregistrer puis appuyez sur Entrée ←.
- **12.** Poursuivez la même opération pour chaque attribut supplémentaire pour le type de tolérance sélectionné.
- Une fois tous les attributs du type de tolérance définis, mettez en surbrillance Energ puis appuyez sur Entrée -
- **14.** Si nécessaire, vous pouvez répéter les étapes 2 à 13 pour modifier un autre type de tolérance.

**REMARQUE :** Vous pouvez mettre en surbrillance Surie et appuyer successivement sur la touche Entrée - pour parcourir les différentes tolérances que vous venez de déterminer.

## Déterminer les options de tri de nuances

**REMARQUE :** L'option de tri de nuances n'apparaît pas pour un standard possédant des données entrées manuellement. La *taille* du tri de nuances est basée sur les dimensions des attributs de l'espace de couleurs. La valeur représente une boîte dans un espace tridimensionnel. Cet espace comporte neuf boîtes sur chaque axe avec, au centre, la boîte de référence 555. Cette boîte représente votre couleur de référence. Les valeurs dans les champs L\*, a\* et b\* déterminent la taille de la boîte de référence plus étroite. Les valeurs sont comprises entre 0,01 et 9,99.

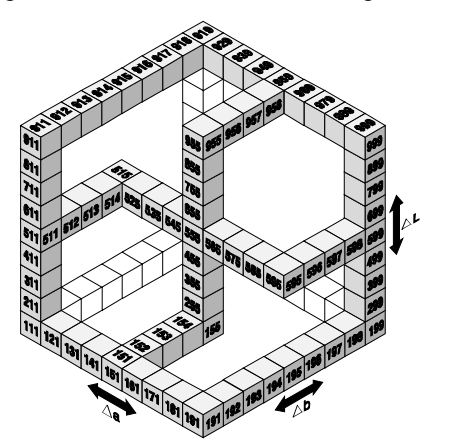

La gamme du tri de nuances détermine la gamme des boîtes de nuances à afficher. La gamme peut être comprise entre 1 et 9 dans l'espace tridimensionnel. Une fois définie, l'indication 555 apparaît dans le mode *Qualité*.

**REMARQUE :** Les options de tri de nuances ne peuvent pas être modifiées si le standard est verrouillé. Veuillez consulter la section Verrouiller/Déverrouiller un standard page 5-10 pour plus d'informations

#### Pour accéder aux options de tri de nuances :

 Utilisez les touches Tab t↓ pour mettre en surbrillance Opts tri nuances....

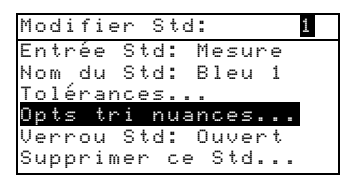

2. Appuyez sur Entrée ← pour accéder au menu.

#### Pour modifier la taille du tri de nuances :

 Assurez-vous que le message Taille apparaît en haut à gauche de l'écran. Si le message Gamme apparaît, appuyez sur la touche Entrée ← pour changer d'option.

| Taille                                                            |    | Std: 1   |     |
|-------------------------------------------------------------------|----|----------|-----|
| <taille< th=""><th>du</th><th>tri 555&gt;</th><th></th></taille<> | du | tri 555> |     |
| L*a*b*                                                            | L* | 1,00     | A I |
| D65/10                                                            | a* | 1,00 —   | de  |
| SPIN                                                              | Ь* | 1,00     | 1   |
|                                                                   |    | Enrg     |     |

Attributs de l'espace de couleurs

- 2. Sélectionnez l'espace de couleurs, l'illuminant/observateur et la composante spéculaire désirés.
- Utilisez les touches Tab t↓ pour mettre en surbrillance l'attribut à modifier de l'espace sélectionné. Appuyez sur Entrée ← pour ouvrir le menu Modifier Taille.

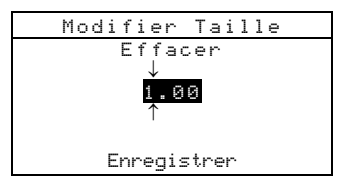

- Utilisez les touches Tab <sup>↑</sup> pour mettre en surbrillance le chiffre désiré (les flèches indiquent la position du chiffre sélectionné). Appuyez sur Entrée ← pour ouvrir l'éditeur alphanumérique.
- Utilisez les touches Tab t↓ pour mettre en surbrillance le chiffre désiré puis appuyez sur Entrée ← pour quitter l'éditeur alphanumérique.
- **6.** Poursuivez la même opération pour chaque chiffre supplémentaire.
- 7. Une fois terminé, utilisez les touches Tab t pour mettre en surbrillance Enregistrer puis appuyez sur Entrée ←.
- **8.** Poursuivez la même opération pour chaque attribut supplémentaire pour l'espace de couleurs sélectionné.

 Une fois tous les attributs de l'espace de couleurs sélectionné définis, mettez en surbrillance Enreg puis appuyez sur Entrée ←.

#### Pour modifier la gamme du tri de nuances :

Assurez-vous que le message Gamme apparaît en haut à gauche de l'écran. Si le message Taille apparaît, appuyez sur la touche Entrée - pour changer d'option.

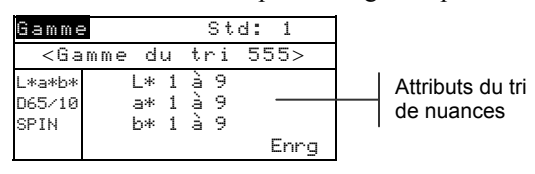

- Sélectionnez l'espace de couleurs, l'illuminant/observateur et la composante spéculaire désirés.
- 3. Utilisez les touches Tab t pour mettre en surbrillance la composante inférieure ou supérieure de la gamme de tri.
- Appuyez successivement sur Entrée ← pour sélectionner la valeur désirée.
- 5. Poursuivez la même opération pour les autres valeurs.
- 6. Une fois terminé, mettez en surbrillance Enrg puis appuyez sur Entrée ←.

## Verrouiller/Déverrouiller un standard

Tous les standards mesurés et entrés manuellement sont initialement verrouillés. Un standard verrouillé ne peut pas être supprimé ni modifié. Vous pouvez cependant verrouiller ou déverrouiller un standard à tout moment. **Remarque :** Les standards déchargés dans l'instrument à partir d'un logiciel ne peuvent pas être déverrouillés.

#### Pour verrouiller/déverrouiller un standard :

1. Utilisez les touches Tab N pour mettre en surbrillance Verrou Std.

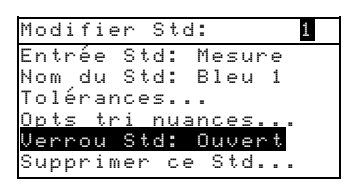

 Appuyez sur Entrée ← pour basculer entre les options Ouvert et Fermé. **REMARQUE**: L'option Supprimer ce Std... apparaît uniquement pour un standard déverrouillé.

## Supprimer un standard

Cette option vous permet de supprimer le standard sélectionné. Bien que le numéro du standard demeure, toutes les données associées sont supprimées. Vous pouvez utiliser ce emplacement vide pour ajouter un nouveau standard.

#### Pour supprimer le standard en cours :

1. Utiliser les touches Tab ₦ pour mettre en surbrillance Supprimer ce Std....

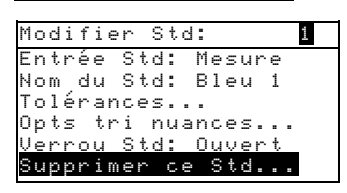

2. Appuyez sur Entrée - pour supprimer le standard en cours.

## Le mode Projets

Le mode Projets vous permet de créer des projets, d'assigner des standards aux projets et de changer les noms des projets. Les projets vous aide à organiser vos standards. L'instrument compare les échantillons mesurés aux standards du projet.

#### Pour accéder au mode Projets :

 Utilisez la touche Tab (Bas) ↓ pour mettre en surbrillance
 Projets puis appuyez sur Entrée ← pour accéder au menu Afficher Proj.

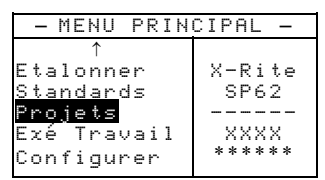

## Sélectionner un projet

Un numéro est utilisé pour identifier un projet spécifique si plusieurs projets existent dans la base de données.

# Pour sélectionner un projet spécifique ou un nouveau projet :

1. Utilisez les touches Tab t pour mettre en surbrillance le numéro du projet dans le champ Afficher proj:

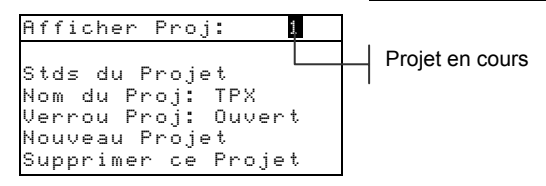

 Appuyez sur Entrée ← pour parcourir les projets. Si un seul projet existe dans la base de données, le chiffre 1 est la seule option disponible.

**REMARQUE :** Vous pouvez vous rendre à un projet spécifique en maintenant la touche Entrée  $\leftarrow$  enfoncée jusqu'à l'apparition du menu Entrer No du Projet. Entrez ensuite le numéro désiré directement à l'aide de l'éditeur. Cette méthode est très pratique lorsque de nombreux projets sont présents dans la base de données.

## Assigner des standards à un projet

La fonction Stds du Projet vous permet d'assigner des standards de la base de données au projet sélectionné. Les
standards peuvent être partagés entre plusieurs projets. Trois cents (300) standards au total peuvent être assignés à un projet.

#### Pour assigner des standards à un projet :

 Utilisez les touches Tab t pour mettre en surbrillance Stds du Projet.

**REMARQUE :** Si aucun standard n'est assigné au projet en cours, le message Pas de Std dans projet. Utiliser tous les Stds apparaît. Appuyez sur n'importe quelle touche pour effacer ce message et poursuivre la procédure d'allocation.

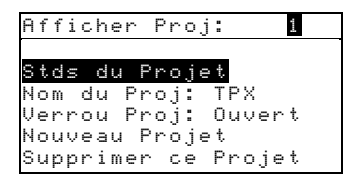

2. Appuyez sur Entrée ← pour accéder au menu

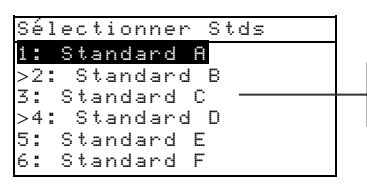

La flèche indique que le standard est sélectionné.

```
Sélectionner Stds.
```

- 3. Utilisez les touches Tab t pour mettre en surbrillance le standard que vous souhaitez assigner au projet.
- 4. Appuyez sur Entrée ← pour activer ou désactiver le standard. La flèche > indique que le standard est assigné.
   REMARQUE : Le message Std verrouillé apparaît à l'écran lorsque le standard est verrouillé. Veuillez consulter la section Verrouiller/Déverrouiller un standard page 5-10 pour plus d'informations. Appuyez sur Entrée ← pour effacer ce message.
- 5. Poursuivez la même opération pour d'autres standards.
- 6. Une fois terminé, appuyez sur Échappement **▼** pour enregistrer et quitter.

### Entrer le nom d'un projet

Le nom d'un projet peut comprendre 20 caractères au maximum (seuls les premiers sont affichés à l'écran). Vous pouvez entrer le nom du projet à l'aide de l'éditeur alphanumérique.

#### Pour entrer le nom du projet :

Utilisez les touches Tab Nom du Proj.

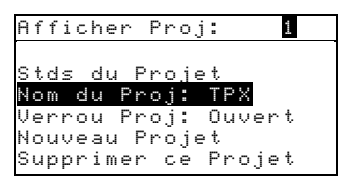

 Appuyez sur Entrée pour accéder au menu Modifier nom Proj.

**REMARQUE :** Le message std verrouillé apparaît à l'écran lorsque le standard est verrouillé. Veuillez consulter la section Verrouiller/Déverrouiller un standard page 5-10 pour plus d'informations. Appuyez sur Entrée **+** pour effacer ce message.

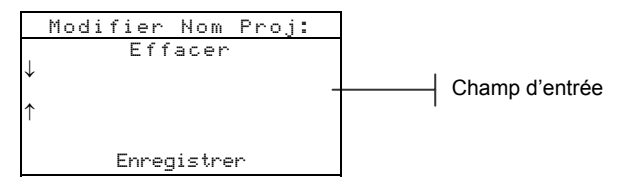

- 3. Utilisez les touches Tab t pour mettre en surbrillance le champ d'entrée du nom du projet
- Utilisez les touches Tab t↓ pour mettre en surbrillance le chiffre à modifier (les flèches indiquent la position du chiffre sélectionné). Appuyez sur Entrée ← pour ouvrir l'éditeur alphanumérique.
- Appuyez de nouveau sur Entrée ← pour parcourir et accéder rapidement à des groupes de lettres, symboles, et chiffres.

**REMARQUE :** Vous pouvez rapidement remettre à zéro la valeur en mettant en surbrillance **Effacer** et en pressant Entrée **4**.

- 6. Utilisez les touches Tab t pour mettre en surbrillance le chiffre désiré puis appuyez sur Entrée ← pour quitter l'éditeur alphanumérique.
- 7. Poursuivez la même opération pour chaque chiffre supplémentaire.
- Une fois terminé, utilisez les touches Tab t↓ pour mettre en surbrillance Enregistrer puis appuyez sur Entrée ←.

### Verrouiller/Déverrouiller un projet

Un projet verrouillé ne peut pas être modifié. Cependant, vous pouvez verrouiller ou déverrouiller le projet à tout moment.

#### Pour verrouiller ou déverrouiller un projet :

1. Utilisez les touches ₦ pour surligner Verrou Proj.

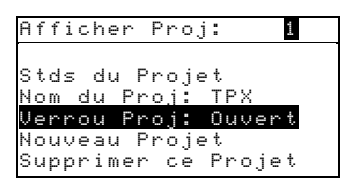

Appuyez sur la touche Entrée pour basculer entre les options Fermé et Ouvert.

### Ajouter un nouveau projet

L'option Nouveau Projet vous permet d'ajouter un nouveau projet dans la base de données de l'instrument.

#### Pour ajouter un nouveau projet :

1. Utilisez les touches Tab Nouveau Projet.

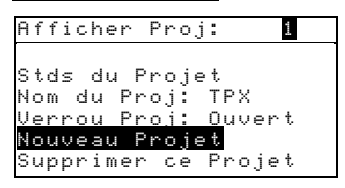

- Appuyez sur la touche pour ouvrir le menu Nouveau Projet.
- 3. Le message Ajouter Projet? apparaît. Utilisez les touches Tab N pour mettre en surbrillance Dui puis appuyez sur Entrée ←. Le numéro du nouveau projet est ajouté au champ Afficher Proj.

#### Supprimer un projet

L'option Supprimer ce projet supprimer le projet sélectionné et les échantillons. Les standards assignés à ce projet ne sont cependant pas supprimés.

#### Pour supprimer le projet en cours :

 Utilisez les touches Tab ♣ pour mettre en surbrillance Supprimer ce Projet.

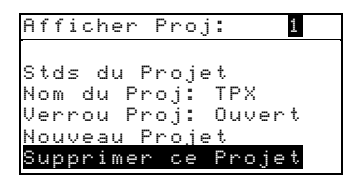

2. Appuyez sur la touche Entrée ← pour supprimer le projet en cours.

### Le mode Qualité

Le mode *Qualité* est utilisé conjointement avec un logiciel d'assurance-qualité comme X-RiteColor Master. Les mesures des échantillons sont comparées aux standards enregistrés et les résultats sont affichés. Les données des mesures enregistrées peuvent ensuite être chargées vers le logiciel pour être analysées. Les résultats affichés dépendent de la configuration de l'instrument ; ils peuvent être affichés comme des valeurs réelles ou des valeurs de différence. Les différences peuvent être acceptées ou refusées en fonction des tolérances établies et le tri des nuances peut être réalisé. Cette section couvre toutes les fonctions disponibles du mode Qualité.

#### Pour accéder au mode Qualité :

 Utilisez les touches Tab N pour mettre en surbrillance Qualité.

2. Appuyez sur Entrée ← pour accéder au mode Qualité.

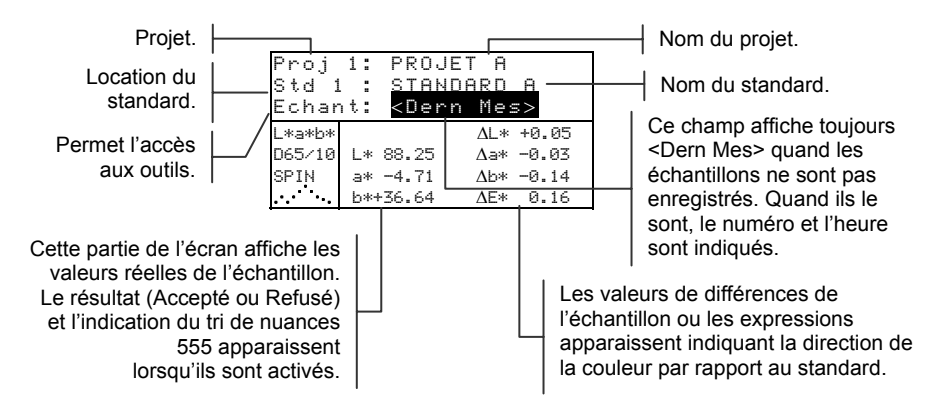

### Sélectionner un projet

Le projet 1 est sélectionné par défaut par l'instrument jusqu'à ce qu'un projet soit déchargé ou entré manuellement. Si vous utilisez plusieurs projets, vous devez sélectionner le bon emplacement avant de mesurer un échantillon. La fonction Ruto Std ne reconnaît pas les standards sur plusieurs projets.

#### Pour sélectionner un projet :

1. Utilisez les touches Tab ₦ pour mettre en surbrillance Proj.

| <u>Proj 1:</u><br>Std 1 :<br>Echant: | PROJET A<br>STANDARD<br><vide></vide> | A |
|--------------------------------------|---------------------------------------|---|
| L*a*b*<br>D65/10<br>SPIN             |                                       |   |

 Appuyez successivement sur la touche Entrée ← pour parcourir les différents projets disponibles. Vous pouvez aussi maintenir la touche Entrée ← enfoncée afin de sélectionner un projet spécifique à partir d'un éditeur.

**REMARQUE :** Vous pouvez mettre en surbrillance le nom du projet puis appuyer sur Entrée pour accéder au menu Afficher Projet. Veuillez consulter la section couvrant le mode Projets traitée précédemment pour plus d'informations.

### Sélectionner un standard

Vous devez sélectionner manuellement un standard si l'option Ruto Std est désactivée dans le menu de Configuration. Seuls les standards assignés au projet sélectionné apparaissent dans ce champ. Si aucun projet n'est utilisé, n'importe quel standard de la base de données peut être utilisé.

#### Pour sélectionner un standard :

1. Utilisez les touches Tab ₦ pour mettre en surbrillance Std.

| Proj 1:<br>Std 1 :<br>Echant: | PROJET A<br>STANDARD<br><vide></vide> | A |
|-------------------------------|---------------------------------------|---|
| L*a*b*                        |                                       |   |
| D65/10                        |                                       |   |
| SPIN                          |                                       |   |
| ··· · .                       |                                       |   |

 Appuyez successivement sur la touche Entrée ← pour parcourir les différents standards disponibles, ou maintenez la touche Entrée ← enfoncée pour sélectionner un standard spécifique à l'aide d'un éditeur. Un symbole apparaît à côté des standards ayant été entrés manuellement.

**REMARQUE :** Vous pouvez mettre en surbrillance le nom du standard puis appuyer sur Entrée pour accéder au menu Afficher Std. Les informations concernant le standard peuvent être examinées uniquement à partir de ce menu. Veuillez consulter la section couvrant le mode Standard traitée précédemment pour plus d'informations.

### Résultats de l'échantillon

Les résultats de l'échantillon par rapport au standard, en fonction des tolérances établies, est affiché à l'écran de l'instrument : **OK** si l'échantillon est accepté et **REFUSE** si l'échantillon est refusé. Les résultats sont par ailleurs signalés à l'aide de l'indicateur lumineux de l'instrument : une lumière *verte* si l'échantillon est accepté et une lumière *verte* si l'échantillon est refusé. Afin d'examiner ces résultats, l'option Résultats doit être activée dans le menu de Configuration et les tolérances doivent être établies pour le standard.

#### Pour examiner les résultats d'acceptabilité d'une mesure :

- 1. Sélectionnez le projet utilisé.
- 2. Sélectionnez le standard si l'option Auto Std n'est pas activée dans le menu de Configuration, puis mesurez l'échantillon.

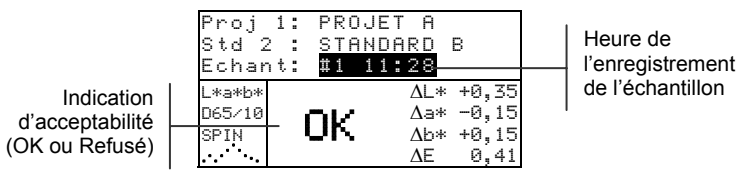

### Tri de nuances 555

La fonction de tri de nuances 555 affiche un nombre à trois chiffres pour un échantillon sur l'écran de l'instrument, en fonction de la taille et de la gamme de tri. Les résultats de l'opération (Accepté ou Refusé) peuvent aussi être utilisés en conjonction avec le tri de nuances. L'option Tri de nuances doit être activée dans le menu de Configuration et la taille et la gamme de tri doivent être définies pour le standard.

Pour mesurer un échantillon avec l'option tri de nuances :

1. Sélectionnez le projet.

2. Sélectionnez le standard si l'option Auto Std n'est pas activée dans le menu de Configuration, puis mesurez l'échantillon.

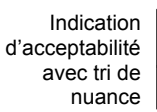

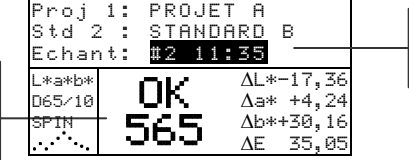

Heure de l'enregistrement de l'échantillon

#### Indication d'un tri de nuances hors gamme

Une flèche apparaissant à la place d'un numéro de tri de nuances indique que le nombre est hors gamme. La direction de la flèche indique la direction de l'échec (haut ou bas).

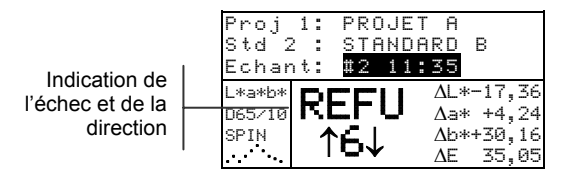

### Affichage des différences de couleurs

Votre peut afficher les différences de couleurs numériquement (par défaut) ou sous formes d'expressions littérales. Vous pouvez définir ce paramètre à l'aide de l'option Différences du menu Configuration. Si vous utilisez des expressions (option Texte), l'attribut L\* de L\*a\*b\* ou L\*C\*H\* est traduit par + Clair ou + Foncé par rapport au standard. Les attributs a\* et b\* de L\*a\*b\* et l'attribut H\* (teinte) de L\*C\*H\* sont traduits par >> Roug, >> Vert, >>Bleu ou >>Jaun. Ces expressions représentent les directions vers lesquelles les attributs sont dirigés. Pour L\*C\*H\*, l'atribut C\* est traduit par par + Brill ou + Terne. Ces expressions apparaissent uniquement lorsque vous sélectionnez L\*a\*b\*, L\*C\*h° ou Lab (Hunter) comme espace de couleurs.

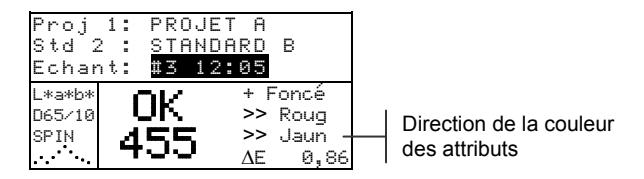

Les expressions sous forme de texte ne seront pas affichées pour des attributs inférieurs à  $1/7^e$  de  $\Delta E$ . Cette valeur est considérée

comme insignifiante en comparaison avec la différence totale. Par ailleurs, si la valeur delta d'un attribut est supérieure à 10, l'instrument affiche des données numériques.

Pour examiner les différences de couleurs à l'aide d'expressions, vous devez choisir l'option Texte (paramètre Différences du menu Configuration).

### Enregistrement des échantillons

Lorsque l'option Enrg Echants est activée dans le menu Configuration de l'instrument, les mesures des échantillons sont enregistrées dans la base de données et sont identifiées par un numéro et l'heure de la mesure. L'instrument possède une mémoire vive importante vous permettant d'enregistrer de nombreux échantillons et standards (plus de 3 000 au total).

#### Pour examiner les mesures enregistrées :

- 1. Sélectionnez le projet désiré.
- Utilisez les touches Tab t↓ pour mettre en surbrillance le numéro de l'échantillon et l'heure de la mesure.
- Appuyez successivement sur Entrée ← pour parcourir les échantillons enregistrés. Vous pouvez aussi maintenir la touche Entrée ← enfoncée pour sélectionner un échantillon spécifique à l'aide de l'éditeur. Pour supprimer ou transmettre un échantillon enregistré, veuillez consulter la

| Proj<br>Std 1<br>Echar | 1: PROJET A<br>. : STANDARD  <br>.t: #9 9:51 | A    |
|------------------------|----------------------------------------------|------|
| L*a*b*                 | ΔL* +                                        | 0,05 |
| D65/10                 | L* 88,25 ∆a* -                               | 0,03 |
| SPIN                   | a* -4,71 ∆b* -                               | 0,14 |
| · · · · .              | b*+36,64 ΔE*                                 | 0,16 |

Numéro de l'échantillon et heure de l'enregistrement

section suivante.

**REMARQUE :** Les numéros des échantillons n'apparaissent pas dans un ordre consécutif si plusieurs projets sont utilisés. L'instrument numérote les échantillons dans l'ordre dans lequel ils ont été mesurés. Seuls les échantillons associés au projet sont affichés.

### Moyenne de plusieurs mesures

Quand l'option Mogenne est activée, toutes les fonctions de l'instrument (sauf la fonction Etalonnage) nécessitent plusieurs mesures pour chaque échantillon. Le nombre de mesures est défini dans la configuration de l'instrument. Les mesures sont généralement prises en divers endroits de l'échantillon afin d'obtenir une valeur moyenne. Cette méthode peut être utilisée pour mesurer des échantillons non uniformes, des matériaux granuleux et des couleurs foncées ou à saturation élevée.

#### Pour effectuer une moyenne de plusieurs mesures :

- 1. Sélectionnez le projet désiré.
- 2. Sélectionnez le standard si l'option Auto Std n'est pas activée dans le menu Configuration.
- Positionnez l'instrument sur la première région de l'échantillon à mesurer puis prenez une mesure. Les données apparaissent quand l'instrument est maintenu abaissé et les données de la moyenne apparaissent quand la semelle de l'instrument est relevée.

**REMARQUE :** Vous pouvez appuyer sur la touche Echappement **\** à tout moment pour abandonner la séquence et effacer toutes les mesures venant d'être prises pour calculer la moyenne.

| Proj<br>Std 2<br>Moyer   | 1:<br>2:<br>nne | PROJI<br>Stani<br>1 sui | ET A<br>DARD<br>r 3 -   | В                               |  |
|--------------------------|-----------------|-------------------------|-------------------------|---------------------------------|--|
| L*a*b*<br>D65/10<br>SPIN | L*<br>a*<br>b*  | 94,10<br>+0,91<br>-3,59 | ΔL*<br>Δa*<br>Δb*<br>ΔE | +0,35<br>-0,15<br>+0,15<br>0,41 |  |

Indique qu'il s'agit de la première mesure d'une série de trois.

**4.** Continuez de prendre les mesures nécessaires pour compléter la moyenne requise.

### Outils de la base de données des échantillons

Les outils de la base de données des échantillons vous permettent de transmettre des données à un ordinateur ou une imprimante et de supprimer des échantillons enregistrés. Si la fonction Enrg Echants n'est pas activée, seul l'échantillon en cours peut être transmis à partir de ce menu.

#### Pour accéder aux outils de la base de données :

- 1. Sélectionnez le projet désiré.
- Utilisez les touches Tab <sup>↑</sup> pour mettre en surbrillance Echant.

| Proj   | 1:  | PRO   | JET | . Α |       |  |
|--------|-----|-------|-----|-----|-------|--|
| Std 1  | . : | STA   | NDA | IRD | A     |  |
| Echar  | nt: | #9    | 9:5 | 1   |       |  |
| L*a*b* |     |       |     | ∆L* | +0,05 |  |
| D65/10 | L*  | 88,25 | j   | ∆a* | -0,03 |  |
| SPIN   | a*  | -4,71 |     | ∆b∗ | -0,14 |  |
|        | b*4 | 36,64 | ł   | ΔE* | 0,16  |  |

 Appuyez sur Entrée ← pour ouvrir le menu Outils – Echant. Les options disponibles sont présentées page suivante.

**Trans cet Echant** (Transmettre cet échantillon) - Cette option vous permet de transmettre l'échantillon en cours par l'intermédiaire du port série.

**Trans Echants Proj** (Transmettre les échantillons du projet) - Cette option vous permet de transmettre *tous* les échantillons du projet en cours.

**Trans tous Echants** (Transmettre tous les échantillons) -Cette option vous permet de transmettre *tous* les échantillons enregistrés dans l'instrument.

**Suppr cet Echant** (Supprimer cet échantillon) - Cette option vous permet de supprimer l'échantillon en cours de la base de données.

**Suppr Echants Projet** (Supprimer les échantillons du projet) - Cette option vous permet de supprimer *tous* les échantillons du projet en cours.

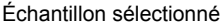

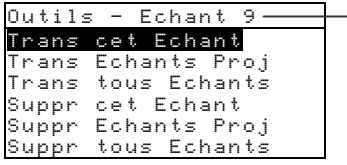

**Suppr tous Echants** (Supprimer tous les échantillons) - Cette option vous permet de supprimer *tous* les échantillons enregistrés dans l'instrument.

- Utilisez les touches Tab <sup>↑</sup> pour mettre en surbrillance l'option désirée puis appuyez sur Entrée ←.
- 5. Utilisez les touches Tab ₦ pour mettre en surbrillance l'option Oui puis appuyez sur Entrée ←.

### Graphique de réflectance

L'instrument peut afficher simultanément des graphiques de réflectance pour le standard et l'échantillon. Les valeurs de réflectance (réelles ou différences) sont affichées à intervalles de 10 nm, entre 400 et 700 nm. Vous pouvez aussi afficher les données de référence avec la composante spéculaire incluse ou exclue.

Le graphique de réflectance peut être affiché tout en prenant des mesures en mode *Analyser* et *Comparer*.

**REMARQUE :** L'échelle du graphique de réflectance est ajustée automatiquement et peut changer lorsque vous passez de la composante SPIN à la composante SPEX et inversement.

#### Pour examiner un graphique de réflectance :

 Utilisez les touches Tab t↓ pour mettre en surbrillance la courbe de réflectance (icône située en bas à gauche de l'écran de l'instrument).

|               | Proj<br>Std 1<br>Echar | 1: PROJI<br>1 : STANI<br>ht: #9 9 | ET A<br>DARD A<br>:51 |
|---------------|------------------------|-----------------------------------|-----------------------|
|               | L*a*b*                 |                                   | ∆L* +0,05             |
| L'icône de la | D65/10                 | L* 88,25                          | ∆a* -0,03             |
| courbe de     | CDTH                   | a* −4,71                          | ∆b* -0,14             |
| réflectance   | <u> </u>               | b*+36,64                          | ∆E* 0,16              |

2. Appuyez sur Entrée ← pour afficher le graphique de réflectance.

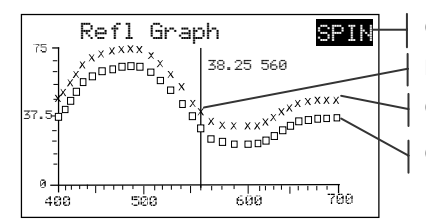

Composante spéculaire actuelle Point actuellement sélectionné Courbe de l'échantillon

Courbe du standard

**REMARQUE :** Si vous utilisez une moyenne de plusieurs mesures, toutes les mesures doivent être complétées avant que le graphique puisse être affiché.

- Appuyez successivement sur la touche Tab (Haut) ↑ ou la touche Tab (Bas) ↓ pour examiner les données par intervalles de 10 nm.
- Mettez la composante spéculaire en surbrillance puis appuyez sur Entrée ← pour basculer entre SPIN (spéculaire incluse) et SPEN (spéculaire exclue). La courbe est ajustée automatiquement pour refléter votre choix.

 En appuyant sur la touche Entrée ← lorsqu'un point de réflectance est sélectionné, le graphique bascule entre les données réelles et les données de différence de l'échantillon.

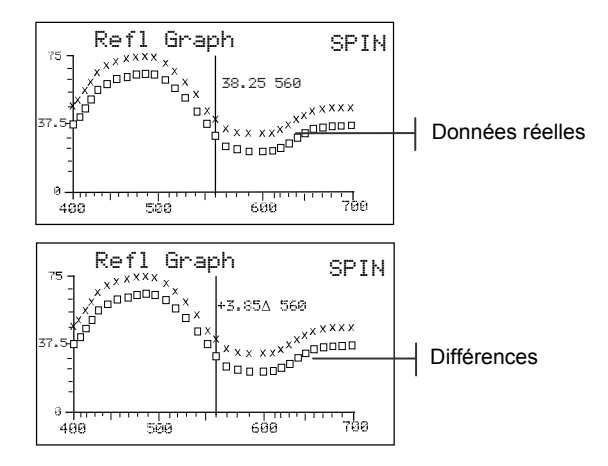

6. Appuyez sur Échappement **◄** pour quitter cet écran.

### Le mode Force

Le mode Force calcule la force de la couleur de l'échantillon mesuré en fonction du standard actuel. La force est calculée en utilisant la méthode sélectionnée dans le menu Configuration de l'instrument (Apparente, Chromatique ou Tristimulus). Une fois mesurée, les données de la couleur peuvent être calculées et affichées pour une couleur à force équivalente (Couleur 100%). La force requise pour atteindre la valeur Delta E\* minimale peut aussi être calculée et affichée (Min  $\Delta E$ ).

Les fonctions disponibles dans le mode Force sont identiques à celles du mode Qualité. Par conséquent, pour toute information relative à la sélection de projets, la sélection de standards, l'enregistrement des échantillons, la procédure d'étiquetage, les résultats des échantillons par rapport aux standards, les outils de la base de données des échantillons et le graphique de réflectance, veuillez consulter la section précédente.

#### Pour accéder au mode Force :

 Utilisez les touches Tab <sup>↑</sup> pour mettre en surbrillance Force.

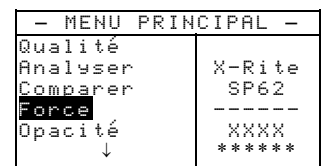

2. Appuyez sur Entrée ←.

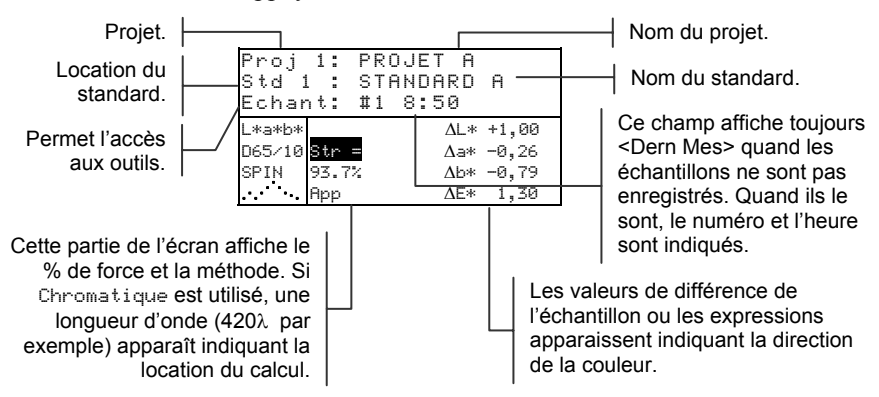

### Mesurer la force colorante d'un échantillon

Le mode Force affiche la force colorante de l'échantillon mesuré. Les différences par rapport au standard sont affichées si l'option Différences est activée dans le menu Configuration de l'instrument. Quand la force équivalente est affichée pour la couleur à 100% ou Min  $\Delta E$ , les valeurs de différence sont recalculées automatiquement.

#### Pour mesurer la force d'un échantillon :

- 1. Sélectionnez le projet désiré.
- 2. Sélectionnez le standard désiré si l'option Auto Std n'est pas activée dans le menu de Configuration de l'instrument.
- 3. Mesurez l'échantillon désiré.
- Utilisez les touches Tab N pour mettre en surbrillance Str = si cette option n'est pas déjà sélectionnée.

| Proj<br>Std 1<br>Echar | 1: F<br>l : 9<br>nt: # | ROJET A<br>TANDARD<br>1 8:50 | A     |
|------------------------|------------------------|------------------------------|-------|
| L*a*b*                 |                        | $\Delta L*$                  | +1,00 |
| D65/10                 | Str =                  | $\Delta$ a*                  | -0,26 |
| SPIN                   | 93,7%                  | ∆b*                          | -0,79 |
|                        | Арр                    | ΔE*                          | 1,30  |

5. Appuyez sur la touche Entrée ←.

| Force Col | orante |
|-----------|--------|
| prédite à | 100%   |

| Proj 1: PROJE<br>Std 1 : STAND<br>Echant: #1 8:     | T A<br>)ARD A<br>50                               |  |
|-----------------------------------------------------|---------------------------------------------------|--|
| L*a*b*<br>D65/10 <mark>@ For</mark><br>SPIN = 100%→ | ΔL* +0,15 .<br>Δa* -0,20<br>Δb* -0,56<br>ΔE* 0,61 |  |

Valeurs de différences prédites pour une force équivalente (à 100%).

| Force co  | lorante |
|-----------|---------|
| prédite à | Min∆E   |

| Proj<br>Std 1<br>Echar | 1: PRO<br>1 : STA<br>1 : #1     | IJET A<br>INDARD<br>8:50 | A                      |  |
|------------------------|---------------------------------|--------------------------|------------------------|--|
| L*a*b*                 |                                 | ΔL*                      | -0,73                  |  |
| U65/10<br>SPIN         | <u>≅ For</u><br>@Min∆E→<br>101% | Δa*<br>Δb*<br>ΛE*        | -0,14<br>-0,30<br>0.80 |  |

Force colorante pour atteindre les valeurs minimales de la couleur.

### Le mode Opacité

Le mode Dpac i té vous permet de prendre plusieurs mesures pour déterminer le rapport de contraste (ou pourcentage d'opacité). Chaque mesure nécessite trois lectures de l'échantillon (sur noir, sur blanc et une mesure du support blanc). Les données finales peuvent être enregistrées et affichées soit sur blanc, sur noir ou à 100% d'opacité (couleur cachée entièrement), en fonction des paramètres établis dans le menu de Configuration de l'instrument.

Les fonctions disponibles dans le mode Opacité sont identiques à celles du mode Qualité. Par conséquent, pour toute information relative à la sélection de projets, la sélection de standards, l'enregistrement des échantillons, la procédure d'étiquetage, les résultats des échantillons par rapport aux standards, les outils de la base de données des échantillons et le graphique de réflectance, veuillez consulter la section consacrée au mode Qualité.

#### Pour accéder au mode Opacité :

 Utilisez les touches Tab N pour mettre en surbrillance Opacitá.

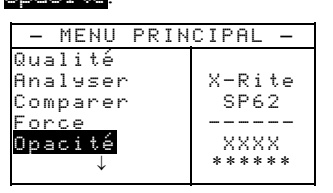

2. Appuyez sur Entrée - pour accéder au menu suivant.

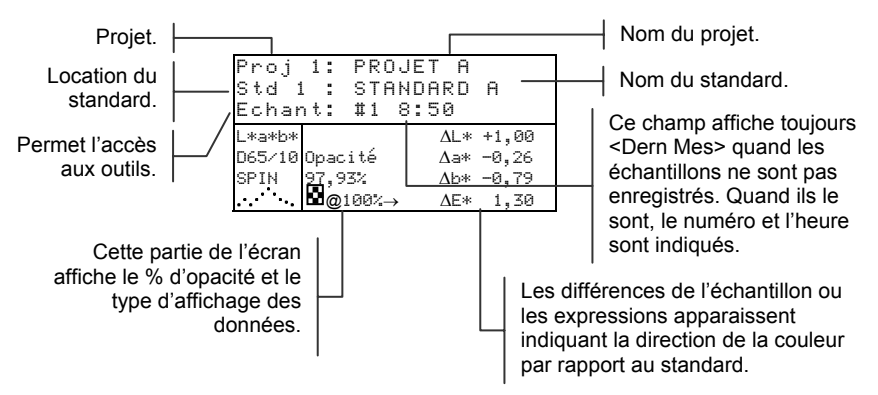

Le type des données d'opacité enregistrées dans la base de données est défini dans le menu Configuration. Un symbole identifie chaque type : 
Sur Noir, 
Sur Blanc, et 
Couleur à 100%.

### Mesurer l'opacité d'un échantillon

La fonction Opacité vous permet d'afficher le pourcentage d'opacité d'un échantillon sur une carte d'opacité. Les valeurs de différences sont affichées si l'option Différences est activée dans le menu Configuration.

#### Pour mesurer l'opacité d'un échantillon :

- 1. Sélectionnez le projet et le standard désirés.
- 2. Abaissez le corps de l'instrument contre sa semelle puis relâchez-le pour débuter la séquence de mesure d'opacité.

| Proj 1:               | PROJET A          |
|-----------------------|-------------------|
| Std 1 :               | <u>STANDARD A</u> |
| Mesurer               | sur noir 🛛        |
| L*a*b*                |                   |
| D65/10                |                   |
| SPIN                  |                   |
| ··· <sup>··</sup> ··. |                   |
|                       |                   |

**3.** Mesurez l'échantillon sur la partie noire de la carte. Relâchez l'instrument une fois les données affichées.

| Proj 1: | PROJET A    |
|---------|-------------|
| Std 1 : | STANDARD A  |
| Mesurer | sur blanc 🗗 |
| L*a*b*  | L* 81,15    |
| D65∕10  | a* +4,50    |
| SPIN    | b*+81,00    |

- 4. De même, mesurez l'échantillon sur la partie blanche de la carte. Relâchez l'instrument une fois les données affichées.
- Mesurez finalement la partie blanche de la carte d'opacité. Relâchez l'instrument une fois la valeur d'opacité affichée.

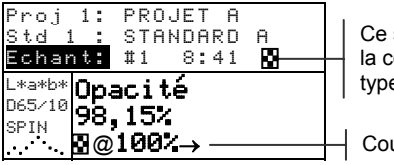

Ce symbole indique la couleur à 100% du type de données.

Couleur à 100%

**REMARQUE :** Quand les données sont enregistrées, un seul ill/obs est enregistré avec les données.

### Le mode Analyser

Le mode Analuser vous permet de comparer des échantillons mesurés à des standards enregistrés. Les données de couleurs résultantes (valeurs réelles et différences) ne sont pas enregistrées dans l'instrument. Les données mesurées peuvent être automatiquement transmises à partir du port RS-232 si l'option Auto Xmt est activée dans le menu Configuration de l'instrument.

#### Pour accéder au mode Analyser :

 Utilisez les touches Tab <sup>↑</sup> pour mettre en surbrillance Analyser.

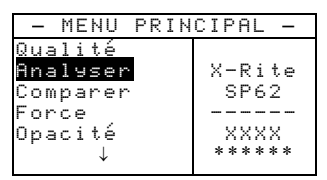

 Appuyez sur Entrée ←. Les données de la dernière mesure effectuée sont affichées à l'écran.

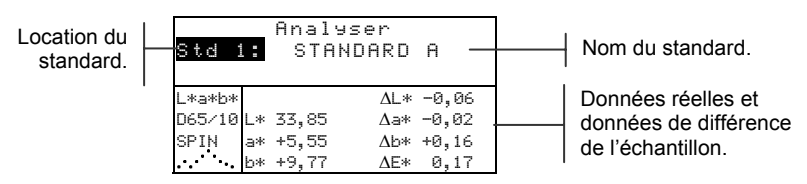

- 3. Si l'option Auto Std n'est pas activée dans le menu Configuration de l'instrument, sélectionnez manuellement le standard en mettant en surbrillance Std puis appuyez successivement sur la touche Entrée ←. Pour vous rendre à un standard spécifique, maintenez la touche Entrée ← enfoncée puis sélectionnez le standard désiré à partir de l'éditeur.
- 4. Mesurez l'échantillon.

### Le mode Comparer

Le mode Comparer vous offre une méthode rapide pour comparer des mesures sans enregistrer les données. Une fois la fonction Comparer sélectionnée, la première mesure effectuée est établie comme le standard et toutes les autres mesures effectuées sont comparées à ce standard. Le standard peut être remesuré à tout moment. Les données mesurées peuvent être automatiquement transmises à partir du port RS-232 si l'option Auto Xmt est activée dans le menu Configuration.

#### Pour accéder au mode Comparer :

1. Utilisez les touches Tab ₦ pour mettre en surbrillance Comparer.

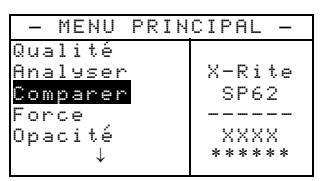

 Appuyez sur la touche Entrée ← pour accéder au mode Comparer.

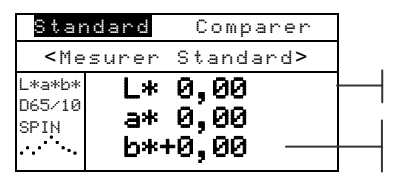

Instructions à suivre.

Données de la dernière mesure effectuée.

**3.** Mesurez le standard qui servira de référence pour comparer les échantillons suivants.

| Echa   | ant      | Comparer  |   |  |
|--------|----------|-----------|---|--|
| ×۳     | lesurer  | Echant>   | _ |  |
| L*a*b* |          | ∆L* +0,00 |   |  |
| D65/10 | L* 81,17 | ∆a* -0,00 |   |  |
| SPIN   | a* +6,39 | ∆b* +0,00 | - |  |
| ····   | b*+83,05 | ΔE* 0,00  |   |  |

Données du

standard.

Instructions à suivre.

Les données de différence sont nulles avant la mesure de l'échantillon.

 Les données de la mesure du standard sont affichées. Mesurez l'échantillon que vous souhaitez comparer au standard. Vous pouvez mesurer un autre standard à tout moment en mettant en surbrillance Echant puis en appuyant sur Entrée ← pour afficher l'option Standard.

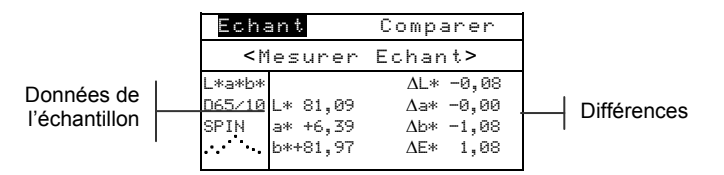

### Le mode Exécuter travail (SP64)

Le mode Exé Travail vous permet de sélectionner une séquence de travaux déchargée depuis le logiciel X-RiteColor Master de X-Rite. L'instrument peut enregistrer 10 travaux à la fois. Veuillez consulter X-RiteColor Master pour plus d'informations sur le mode de fonctionnement des travaux.

#### Pour accéder au mode Exécuter Travail :

 Utilisez les touches Tab N pour mettre en surbrillance Exé Travail.

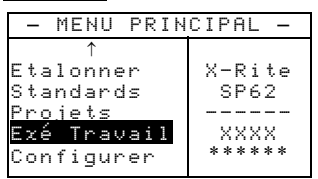

 Appuyez sur Entrée ← pour accéder au menu Choisin Travail.

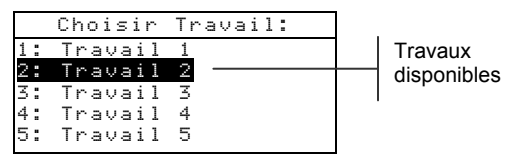

3. Utilisez les touches Tab t pour mettre en surbrillance le travail désiré.

**REMARQUE :** Le message <Vide> apparaît lorsqu'aucun travail n'est disponible.

4. Appuyez sur Entrée ← pour activer la séquence des travaux.

# Entretien et maintenance générale

| Réparations                 | 6-1 |
|-----------------------------|-----|
| Entretien de l'instrument   | 6-1 |
| Remplacement de la batterie | 6-3 |

### Réparations

Les instruments X-Rite<sup>®</sup> de la série SP60 sont couverts par une garantie limitée d'un an (sauf les batteries). Ils doivent être retournés à l'usine ou à un centre de service autorisé pour toute réparation pendant cette période de garantie. Toute tentative personnelle de réparation pendant cette période pourra entraîner l'annulation de la garantie.

X-Rite offre à ses clients un service de réparation usine. En raison de la complexité des circuits de l'instrument, tout problème devrait être soumis à l'usine ou à un centre de service autorisé (pour plus d'informations, veuillez appeler l'un des numéros suivants : 01 69 53 66 20 en France ou 1-888-826-3059 aux Etats-Unis).

X-Rite assure également la réparation des instruments après la période de garantie. L'instrument doit être retourné, inchangé et dans son carton d'origine, à l'usine ou à un centre de service autorisé. Les frais de transport et de réparation sont à la charge du client.

### Remplacement de la lampe de lecture

En raison de la complexité des circuits de l'instrument et de l'équipement de mise à l'épreuve requis – la lampe de lecture de l'instrument doit être remplacée par X-Rite ou un centre de service autorisé par X-Rite.

L'intensité de la lampe est constamment contrôlée et des avertissements seront affichées en cas de problème.

### Entretien de l'instrument

Votre instrument nécessite un entretien minimal pour lui assurer une utilisation fiable et durable. Cependant, afin de protéger votre appareil et d'assurer des mesures précises, veuillez, de temps en temps, suivre les conseils d'entretien ci-après.

### Entretien général

L'extérieur de l'instrument peut être nettoyé à l'aide d'un chiffon imbibé d'eau ou de détachant doux si nécessaire.

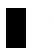

**REMARQUE :** N'utilisez PAS de solvants pour nettoyer l'instrument, au risque d'endommager le couvercle.

### Nettoyage de l'optique

L'optique de l'instrument doit être nettoyée une fois par semaine en général, et plus souvent si nécessaire, surtout dans un environnement poussiéreux.

Soulevez l'instrument avec précaution et, à l'aide d'un aérosol, soufflez de courtes bouffées d'air propre dans l'ouverture de l'instrument, de façon à éliminer les poussières pouvant se trouver dans la zone d'optique.

**ATTENTION :** N'utilisez PAS d'aérosols au Fréon, au risque d'endommager l'optique de l'instrument.

### Nettoyage de la référence d'étalonnage

La référence d'étalonnage comprend un disque de céramique blanc pour l'étalonnage du blanc et un piège à lumière pour l'étalonnage du noir.

Vous pouvez nettoyer périodiquement le disque de céramique à l'aide d'une solution d'eau tiède et de savon doux. Rincez bien le disque avec de l'eau tiède et essuyez-le avec un chiffon sec et sans peluches. Veillez à ne pas utiliser de solvants ou de nettoyants. Quant au piège à lumière, vous pouvez le nettoyer en vaporisant de temps en temps de l'air pour enlever les poussières.

Pour faciliter son entretien, la référence d'étalonnage peut être démontée : poussez avec vos doigts les deux pattes de fermeture des deux côtés du boîtier puis séparez simplement les deux parties du boîtier *(voir l'illustration page suivante)*.

**ATTENTION :** Quand vous réassemblez la référence d'étalonnage, assurez-vous que l'ouverture du piège à lumière soit bien positionnée sur le cône. Les pattes ne se fermeront pas correctement si les deux pièces ne sont pas assemblées dans la bonne direction.

Assurez-vous de ranger la référence d'étalonnage dans un endroit sec, sans poussières et sans exposition directe à la lumière.

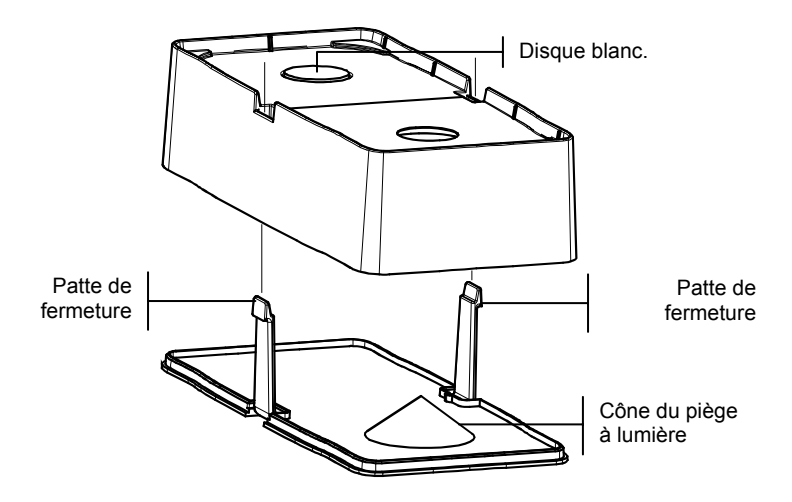

### Remplacement de la batterie

Veuillez suivre les instructions suivantes pour remplacer la batterie (voir l'illustration page suivante) :

#### Pour remplacer la batterie :

- 1. Veillez à débrancher l'adaptateur de l'instrument et éteignez l'instrument à l'aide de l'interrupteur de batterie.
- 2. Appuyez la semelle contre le corps de l'instrument puis poussez le loquet vers le haut (situé à l'arrière de l'instrument). *Voir le Chapitre un, Ouverture et fermeture de la semelle*. Ouvrez la semelle et placez-la perpendiculairement au corps de l'instrument.
- 3. Retournez l'instrument avec précaution.
- 4. Avec vos doigts, poussez les deux pattes situées des côtés de la batterie puis retirez la batterie de l'instrument.
- 5. Insérez la nouvelle batterie dans le compartiment de l'instrument en vous servant du connecteur comme guide.
- 6. Appuyez sur la batterie. Le connecteur doit être inséré correctement et les pattes doivent être en place (un déclic se fait entendre).

#### CHAPITRE SIX

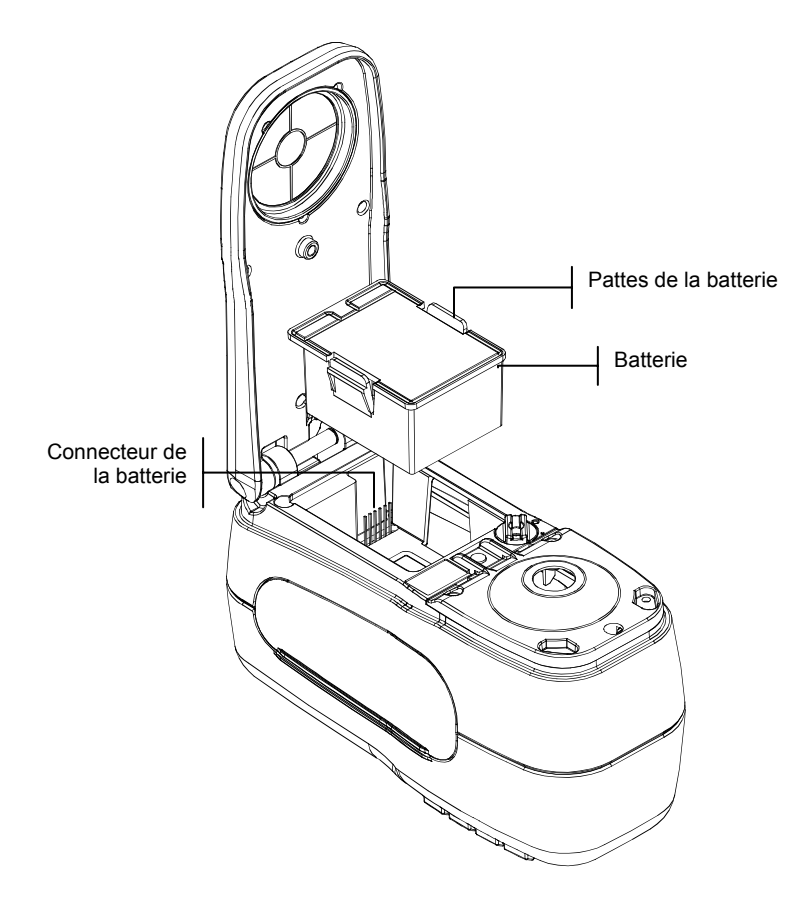

## Annexes

| Spécifications techniques     | 7-1 |
|-------------------------------|-----|
| Messages d'erreurs            | 7-2 |
| Liste des pièces et emballage | 7-3 |

### **Spécifications techniques**

| Géométrie de mesure                      | d/8°, moteur spectral DRS, ouvertures optiques :                          |
|------------------------------------------|---------------------------------------------------------------------------|
|                                          | 4 mm vue / 5,5 mm illumination                                            |
|                                          | 8 mm vue / 12 mm illumination                                             |
|                                          | 16 mm vue / 18 mm illumination                                            |
| Source lumineuse                         | lampe au tungstène                                                        |
| Types d'illuminants                      | A, C, D50, D55, D65, D75, F2, F7, F11 et F12                              |
| Observateurs standards                   | 2° et 10°                                                                 |
| Récepteur                                | photodiodes au silicium enrichies en bleu                                 |
| Gamme spectrale                          | 400 nm – 700 nm                                                           |
| Intervalle spectral                      | 10 nm – mesure, 10 nm – sortie                                            |
| Mémoire                                  | 1024 standards avec tolérances, 2000 échantillons                         |
| Gamme de mesure                          | réflectance de 0 à 200 %                                                  |
| Temps de mesure                          | environ 2 secondes                                                        |
| Accord inter-instrument (SP60)           | 0,40 ∆E* <sub>ab</sub> , basé sur moyenne de 12 carreaux BCRA             |
|                                          | de série II                                                               |
|                                          | 0.60 AE* maximum sur tout carreau (composante                             |
|                                          | snéculaire incluse)                                                       |
| A good inter instrument (SD62 & SD64)    | 0.20 AE* basé sur movenne de 12 eerreeux PCPA                             |
| Accord inter-instrument (Sr 62 & Sr 64)  | 0,20 AE <sup>+</sup> <sub>ab</sub> , base sur moyenne de 12 carreaux BCRA |
|                                          | de serie II                                                               |
|                                          | $0,40 \Delta E_{ab}^*$ maximum sur tout carreau (composante               |
|                                          | spéculaire incluse).                                                      |
| Répétabilité à court terme (SP60)        | 0,10 ΔE*ab max. sur céramique blanche, écart type                         |
|                                          | (composante spéculaire incluse).                                          |
| Répétabilité à court terme (SP62 & SP64) | $0.05 \Delta E^*_{ab}$ max. sur céramique blanche, écart type             |
|                                          | (composante spéculaire incluse)                                           |
| Longévité de la lamne                    | environ 500000 mesures                                                    |
| Alimentation                             | batterie amovible (Ni-métal hydride)                                      |
|                                          | 7.2 VDC à 1250 mAh                                                        |
| Adaptateur                               | 90-130 VAC, 50-60 Hz, 15 W max                                            |
| Temps de chargement                      | environ 4 heures – capacité 100 %                                         |
| Mesures par chargement                   | 1000 mesures pour une période de 8 heures                                 |
| Interface des données                    | RS-2332 bidirectionnel breveté, 300-57600 baud                            |
| Affichage                                | LCD graphique 64 x 128 pixel                                              |
| Température de fonctionnement            | 50° à 104° F (10° à 40° C)                                                |
| -                                        | 85 % humidité relative maximum (sans condensation)                        |
| Température de conservation              | -4° à 122° F (-20° à 50° C)                                               |
| Dimensions                               | 4,3" (10,9 cm) x 3,3" (8,4 cm) x 7,7" (19,6 cm)                           |
| Poids                                    | 2,4 lbs (1,1 kg)                                                          |
| Accessoires fournis                      | référence d'étalonnage, manuel, adaptateur,                               |
|                                          | sacoche de transport                                                      |
| Usage                                    | Intérieur uniquement                                                      |

Les standards X-Rite peuvent être trouvés au National Research Council Canada, Laboratory for Basic Standards. Ce produit est couvert par des demandes de brevets aux Etats-Unis et à l'étranger. Les spécifications et le design sont sujets à tout changement sans préavis.

### Messages d'erreurs

Les erreurs rencontrées au cours d'une mesure sont affichées à l'écran de l'instrument. Toutes les erreurs sont accompagnées d'un signal sonore et d'une lumière jaune. Les messages d'erreurs peuvent être effacés en pressant la touche Entrée 4.

| Messages d'erreurs possibles :         |                                                                                                    |  |  |  |  |  |
|----------------------------------------|----------------------------------------------------------------------------------------------------|--|--|--|--|--|
| Mesure abandonnée<br>par l'utilisateur | Ce message est affiché en cas d'une mesure<br>ou d'un étalonnage incomplet. L'instrument<br>a été relâché trop tôt.                                                            |  |  |  |  |  |
| Intervalle<br>d'étalonnage<br>expiré   | L'intervalle d'étalonnage défini dans les<br>options de Configuration a été atteint.<br>L'étalonnage de l'instrument est nécessaire.                                           |  |  |  |  |  |
| Etalonnage<br>requis                   | Ce message indique qu'un étalonnage est nécessaire.                                                                                                    |  |  |  |  |  |
| L'étalonnage<br>a échoué               | L'étalonnage n'a pas réussi. Assurez-vous que l'instrument est bien positionné.                                                                                                |  |  |  |  |  |
| Batterie<br>faible                     | Cet avertissement apparaît quand la batterie<br>n'est plus qu'à 25 % de sa capacité. Les<br>mesures sont encore possibles, mais la<br>batterie doit être rechargée rapidement. |  |  |  |  |  |
| Batterie<br>épuisée                    | Ce message indique que le niveau de la<br>batterie est trop faible pour effectuer une<br>mesure. La mesure en cours est alors<br>abandonnée.                                   |  |  |  |  |  |
| Batterie<br>manquante                  | La batterie n'est pas installée. Les mesures sont impossibles.                                                                                                    |  |  |  |  |  |
| Voltage chargeur<br>incorrect          | Le mauvais chargeur est connecté ou le chargeur fonctionne incorrectement.                                                                                                    |  |  |  |  |  |
| Batterie<br>surchargée                 | La température de la batterie est trop élevée.<br>Retirez la batterie et laissez-la refroidir.                                                                                 |  |  |  |  |  |
| Lampe faible<br>Remplacer bientôt      | La lampe de lecture est à 50 % ou moins de<br>son intensité d'origine. Les mesures sont<br>encore possibles mais la lampe doit être<br>remplacée rapidement.                   |  |  |  |  |  |

| <u> </u> |                        |                |             |               |               |                 |  |               |              |               |                  |                                     |
|----------|------------------------|----------------|-------------|---------------|---------------|-----------------|--|---------------|--------------|---------------|------------------|-------------------------------------|
| 21       | -                      |                | •           |               | -             |                 |  | -             | -            | -             | SD33-31          | LINE CORD - JAPAN                   |
|          | -                      | -              | •           | •             | -             | ·               |  | - 1           | - 1          | 1             | SD33-15          | LINE CORD - 230VAC                  |
| 20       | _                      | - 1            | -           |               | - 1           |                 |  | _             |              | _             | SE   08 - 92 - 0 | INTERFACE CABLE                     |
| 19       | -                      | -              | _           | -             | - 1           |                 |  | -             | -            | -             | SD200-MA58-01    | CARTON                              |
| 18       | _                      |                | -           | 1             | 1             | - I -           |  | -             |              | _             | SD65-20          | PLASTIC BAG                         |
| 17       | 1                      | -              | -           | -             | 1             | 1               |  | -             | 1            | -             | SP62-162         | CALIBRATION STANDARD ASSEMBLY       |
| 16       | -                      | -              | -           | - I           | 1             | 1               |  | _             | 1            | -             | SD65-10          | PLASTIC BAG                         |
|          | -                      | -              | -           | -             | - 1           | 1               |  | 1             | -            | _             | SP62L-00-01      | SPHERE SPECTROPHOTOMETER INSTR ASSY |
| 15       | -                      |                | -           | - I           | -             | · ·             |  | -             | 1            | -             | SP62-00-01       | SPHERE SPECTROPHOTOMETER INSTR ASSY |
|          | _                      | -              |             | -             | -             | -               |  | _             | -            | •             | SP62S-00-01      | SPHERE SPECTROPHOTOMETER INSTR ASSY |
| 4        | -                      | - T            | -           | - I           | 1             | 1               |  | -             | 1            | -             | SD67-09-02       | CARRYING CASE ASSEMBLY              |
| 13       |                        | - 1            | - 1         |               | - 1           | - 1             |  | - 1           | - 1          | -             | SD01-41          | CERTIFICATE OF CONFORMANCE          |
|          | -                      | 1.1            | •           |               | -             | · ·             |  | _             |              | -             | SD01-99          | WARRANTY REGISTRATION, TRANSLATED   |
| 12       | -                      |                |             | -             | -             | 1               |  | -             | -            |               | SD01-04JA        | WARRANTY REGISTRATION, JAPANESE     |
|          | 1                      | -              | -           | -             | 1             | •               |  | -             | -            |               | SD01-04          | WARRANTY REGISTRATION               |
| 11       |                        | -              | -           | _             | - 1           | 1               |  | _             | 1            | _             | SP62-601         | GETTING STARTED GUIDE               |
| 10       | - 1                    | 1              | -           |               | 1             | 1               |  | -             | 1            | -             | SP62-500-CD      | OPERATION MANUAL & UTILITIES CD     |
| 9        | -                      | -              | -           | -             | 1             |                 |  |               | 1            | _             | SD68-10          | PACKAGING ENVELOPE                  |
| 8        | -                      | -              | -           |               | 1             | 1               |  | -             | 1            | _             | SP62-513         | BATTERY REPLACEMENT INSTRUCTIONS    |
| 7        | -                      | - T            | -           |               | 1             | - I             |  | -             | 1            | _             | SP68-511         | IMPORTANT NOTICE                    |
| ~        | -                      | - 1            | -           | - 1           | -             |                 |  | - 1           | - 1          | - 1           | SE 30 - 77       | 12V SWITCHING POWER SUPPLY          |
| 0        | - 1                    |                | - 1         | -             | 1             |                 |  | -             |              |               | SE 30 - 8 I      | AC ADAPTOR, 115V                    |
| 5        | 1                      | - 1            | -           | -             | 1             | 1               |  | -             | 1            | -             | SD65-02          | PLASTIC BAG                         |
| 4        | -                      | -              |             | -             | -             | •               |  | 1             | -            |               | NOT USED         |                                     |
| 3        | -                      | -              | •           | -             | -             | •               |  |               | -            | -             | NOT USED         |                                     |
| 2        | 1                      |                |             |               |               |                 |  | 1             |              | 1             | SP62-99-01       | SAFETY STRAP                        |
| - 1      | 4                      | 4              | 4           | 4             | 4             | 4               |  | 4             | 4            | 4             | SD200-MA58-02    | CORNER PAD                          |
| ITEM     | OTY<br>SP62S           | OTY<br>SP62SJP | QTY<br>SP62 | QTY<br>SP62JP | OT Y<br>SP62L | OTY<br>SP62L JP |  | QTY<br>SP62SX | OTY<br>SP62X | OTY<br>SP62LX | PART NUMBER      | DESCRIPTION                         |
|          | SP62 SERIES PARTS LIST |                |             |               |               |                 |  |               |              |               |                  |                                     |
|          |                        |                |             |               |               |                 |  |               |              |               |                  |                                     |

### Liste des pièces

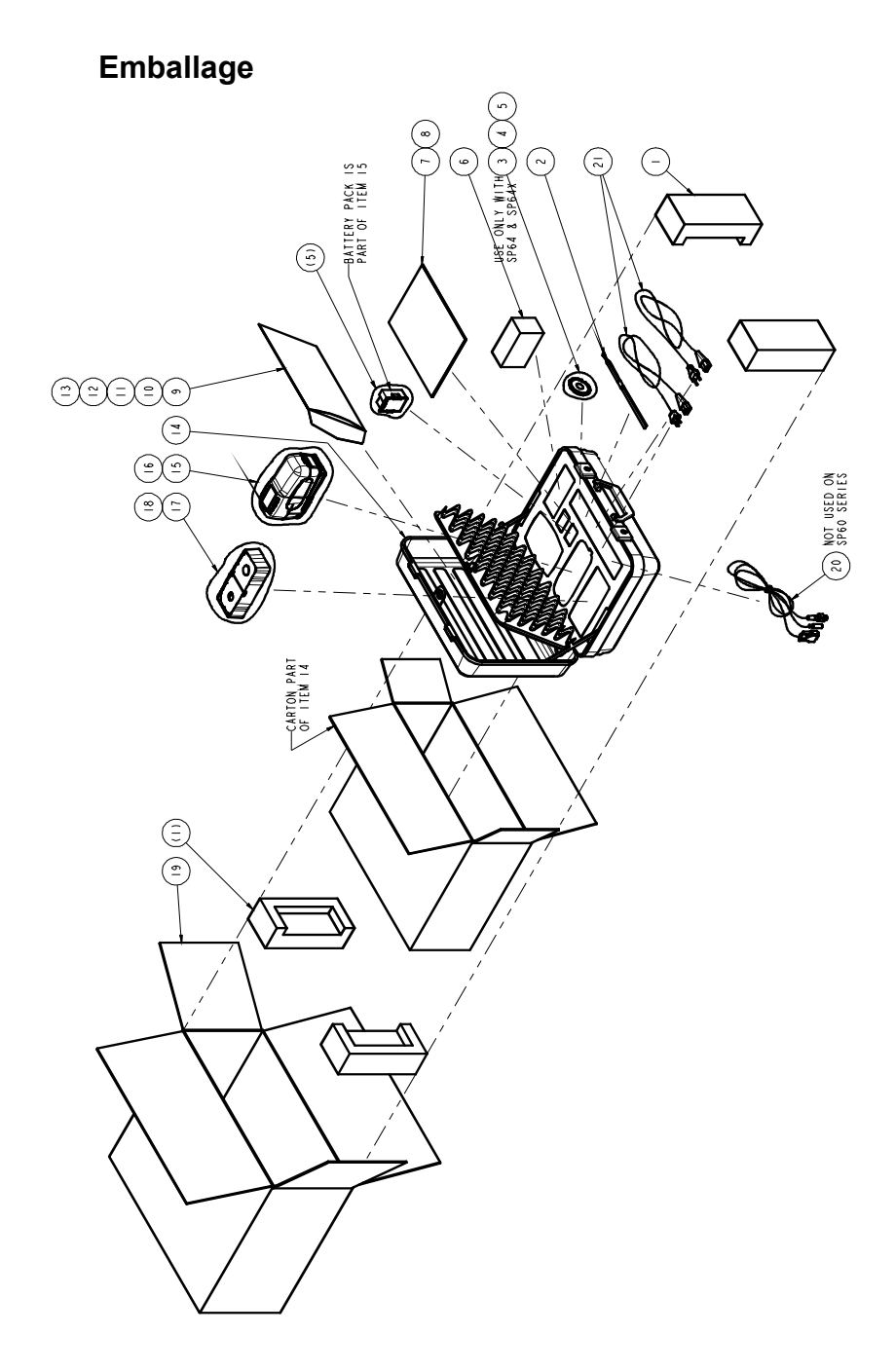

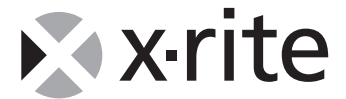

#### **X-RITE WORLD HEADQUARTERS**

Grandville, Michigan USA • www.xrite.com 1-888-826-3059 or (616) 534-7663 • Fax 1-888-826-3061 or (616) 534-0723 **X-RITE MÉDITERRANÉE** Massy, France

33 1-6953-6620 • FAX 33 1-6953-0052